### CalSAWS |

CalSAWS Security and Configurations CalWIN Counties

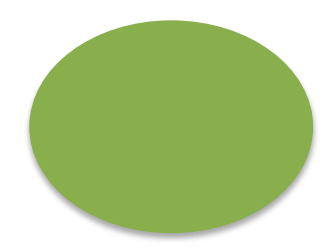

MM/DD/20YY

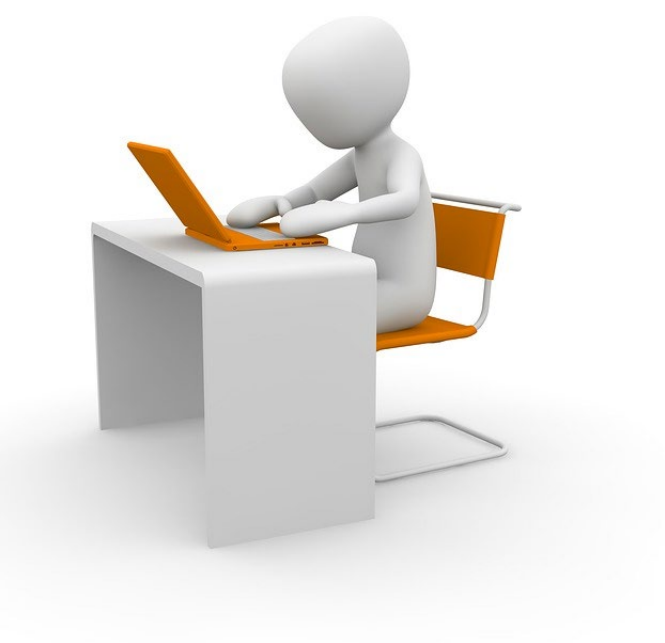

### Staff Account – Security Profile

# CalSAWS CalWIN – Security profiles

# Security profiles

Assumptions:

- Security profiles (project maintained) and offices and units will be converted
- 2. Counties will have the opportunity to create county Security profiles and update county staff security profiles

| Project Mainta                               | ine | d Roles                           |
|----------------------------------------------|-----|-----------------------------------|
| Child Care Staff                             |     | Hearings Staff                    |
| Child Care Supervisor                        |     | Hearings Supervisor               |
| Clerical Staff                               |     | Help Desk Staff                   |
| Clerical Supervisor                          |     | Marketing Staff                   |
| Collections Staff                            |     | Marketing Supervisor              |
| Eligibility Staff                            |     | Oversight Agency Staff            |
| Eligibility Supervisor                       |     | Quality Assurance Staff           |
| <b>Employment Services Contracted Staff</b>  |     | Quality Assurance Supervisor      |
| Employment Services Contracted<br>Supervisor |     | Quality Control Staff             |
| Employment Services Staff                    |     | Quality Control Supervisor        |
| <b>Employment Services Supervisor</b>        |     | RDB Staff                         |
| Executive                                    |     | RDB Supervisor                    |
| Fiscal Staff                                 |     | Special Investigations Staff      |
| Fiscal Supervisor                            |     | Special Investigations Supervisor |
|                                              |     | View Only                         |

# Conceptual View

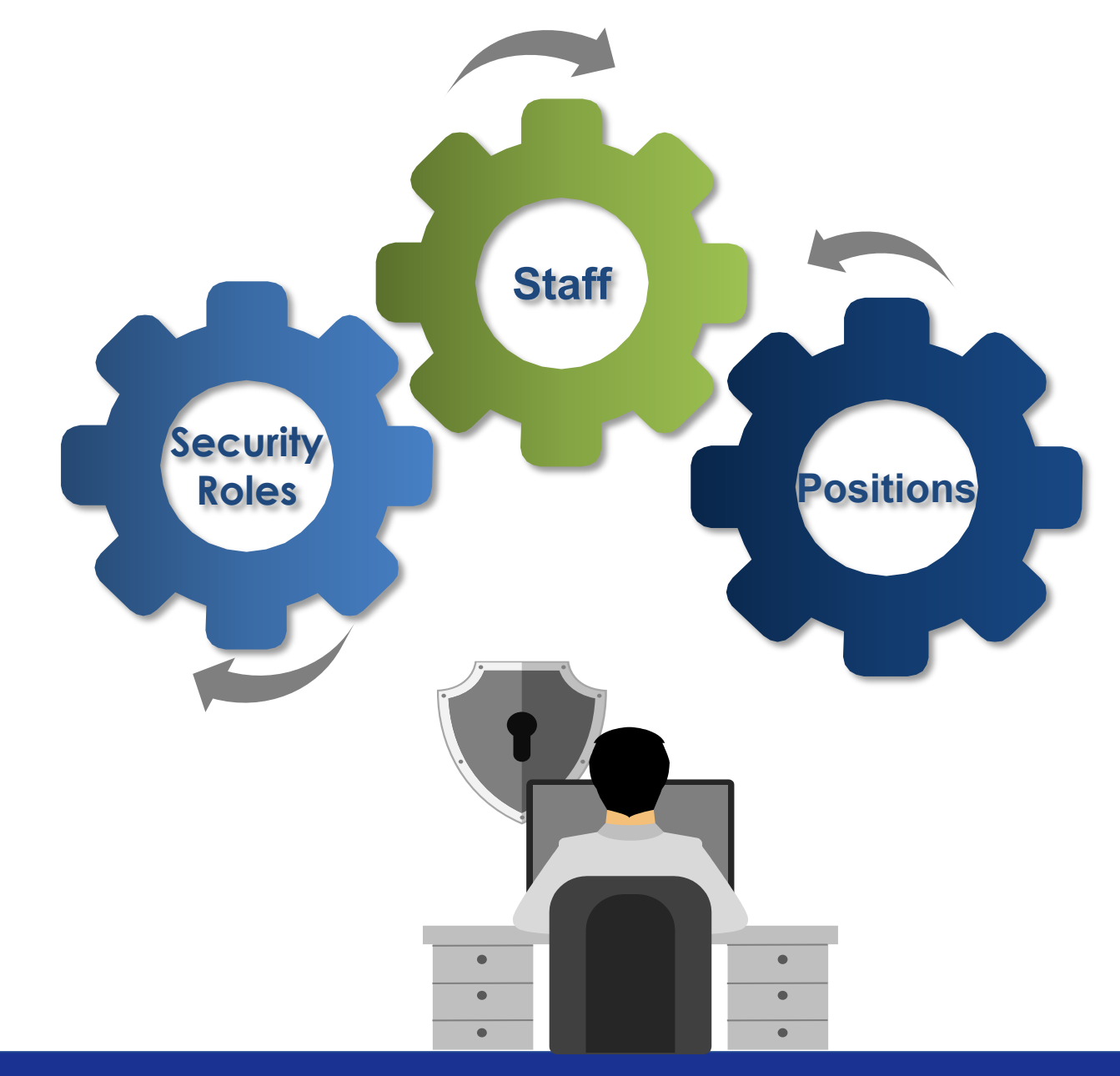

# Security Roles Overview

#### **Rights** Rights specify the level of access for groups. **Examples: PersonEdit**,

CaseAssignmentListView

#### Groups

A group defines an authority level; what a user has access to. Examples: Create Address, Case View, Demographics Edit

#### Roles

A role defines how different users, such as supervisors or workers, access different types of data.

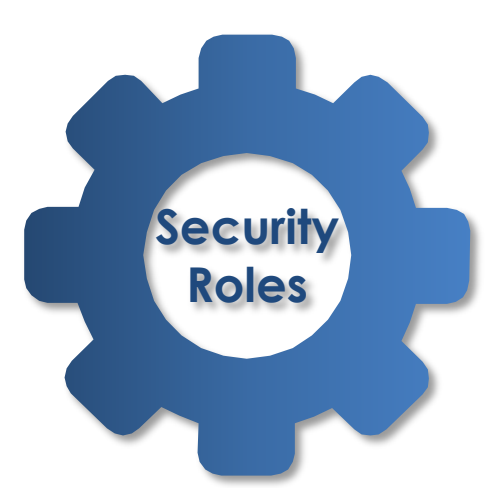

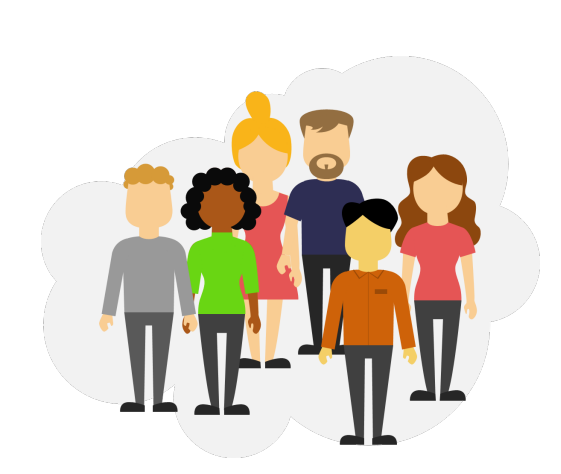

#### **Users** Security roles are assigned to Users, which are linked to rights and groups.

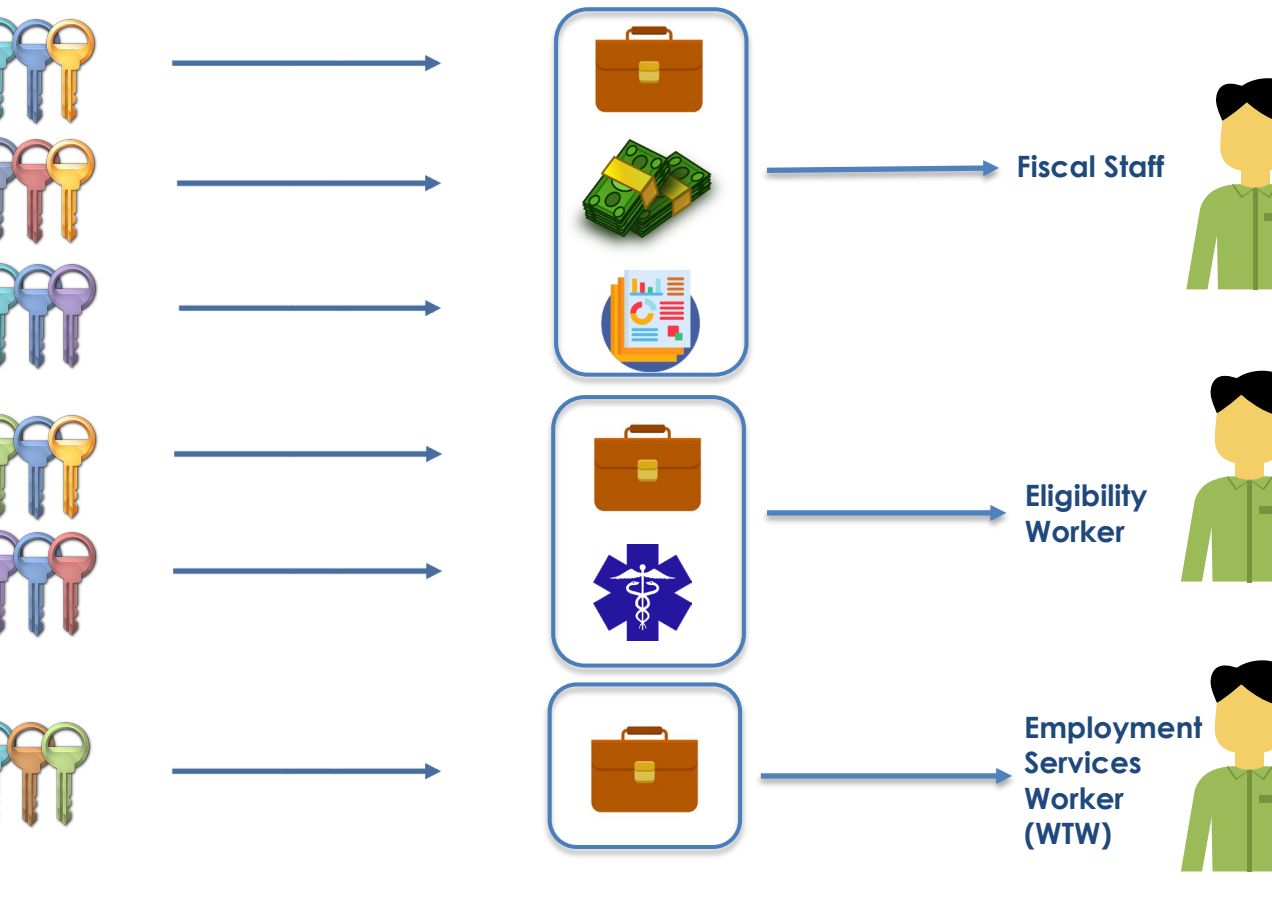

CalSAWS | Security and Configuration – CalSAWS CalWIN

# Staff Overview

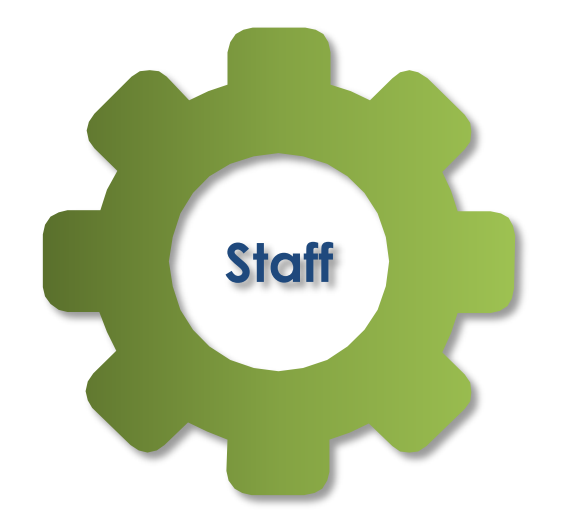

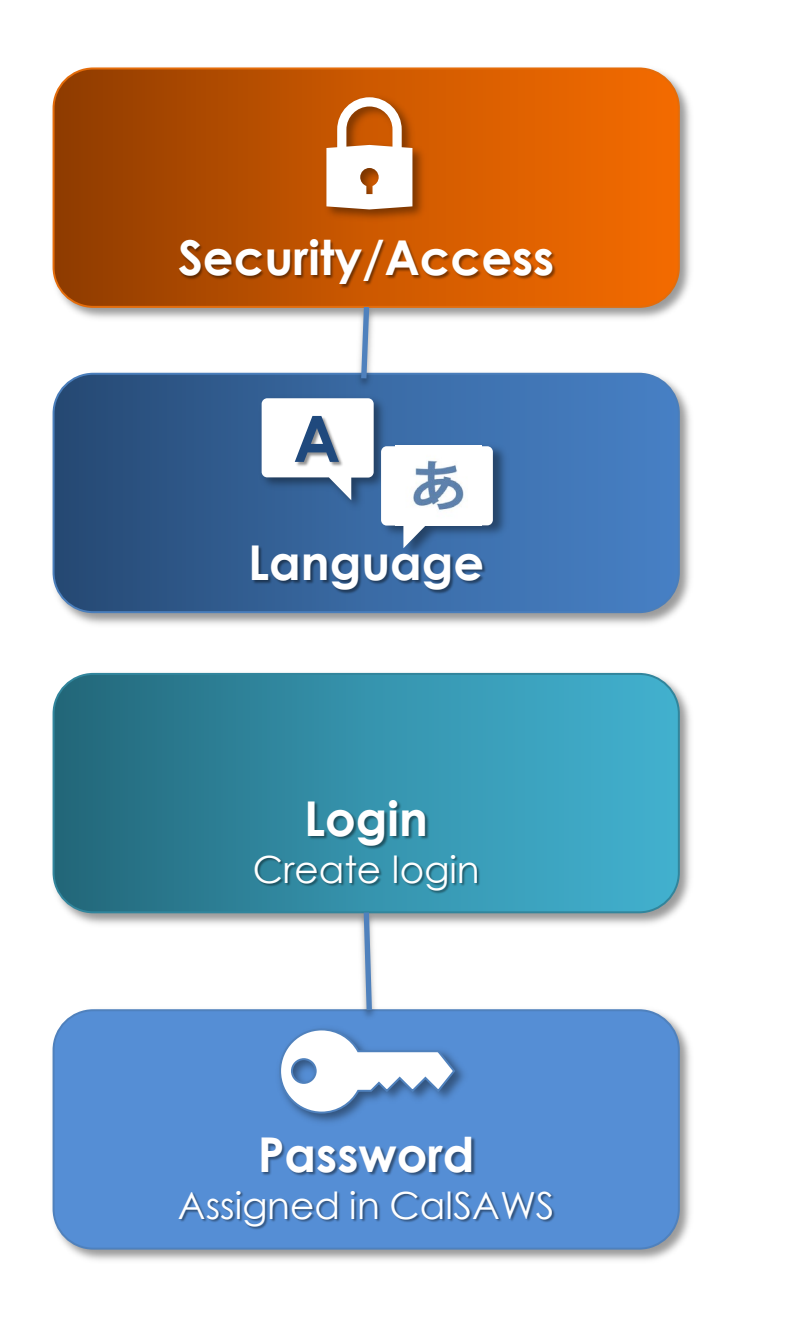

# Staff Detail

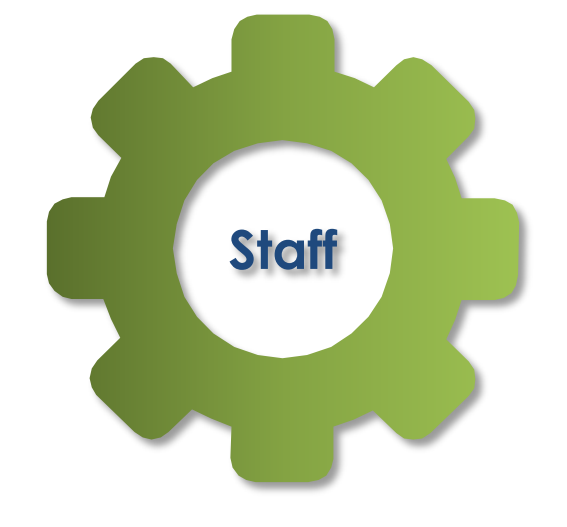

|      | Genero      | al Staff Infori         | mation             |          |
|------|-------------|-------------------------|--------------------|----------|
| Name | Status Code | Classification<br>Title | Employee<br>Number | Staff ID |
|      | Sp          | ooken Languag           | е                  |          |
|      | ١           | Written Language        | ;                  |          |
|      | E-mc        | il Address Informa      | ation              |          |

# Security Assignment

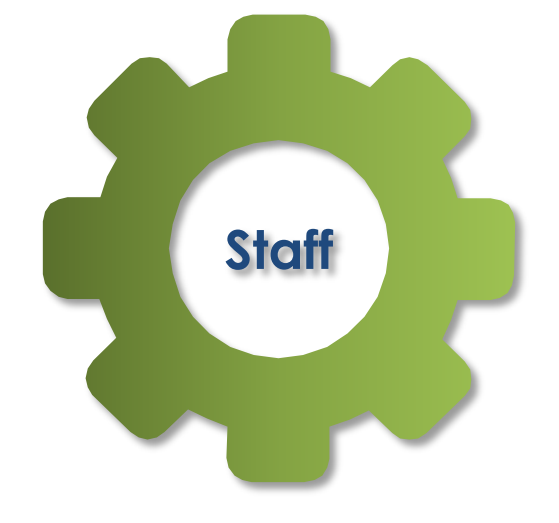

|      | Se        | ecurity Profi    | le       |                         |
|------|-----------|------------------|----------|-------------------------|
| Name | User Name | Login Status     | Password | Regional Call<br>Center |
|      | Assi      | gned Security R  | oles     |                         |
|      | Assi      | gned Security Gr | oup      |                         |

# Staff Account – Security role

Navigation:

Alameda UCDV

taff Assignmen

II Control Pane

Lobby Monitor

Lobby Manager

Global: Admin Tools

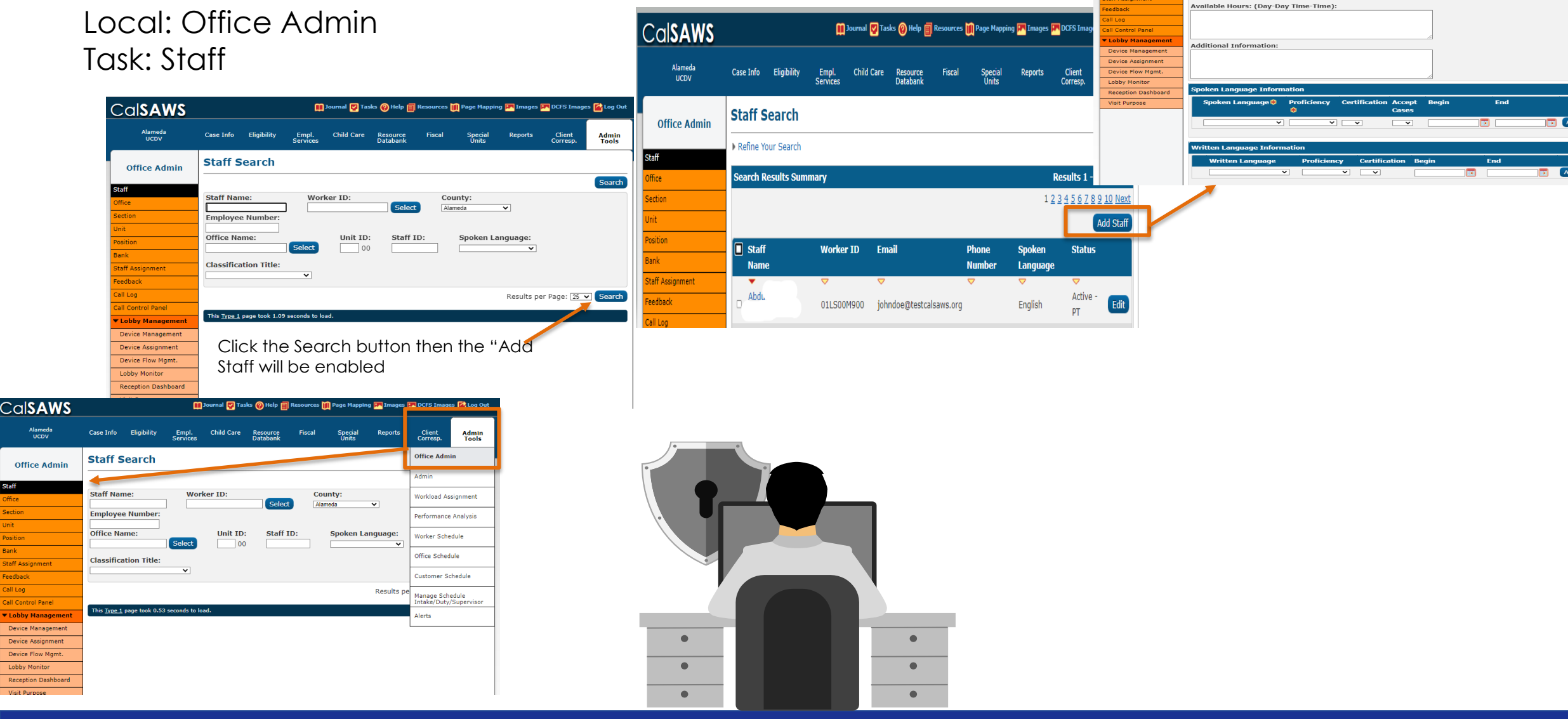

CalSAWS

Alameda UCDV

Office Admin

Case Info

Staff Detail

- Select -

oneral Staff Inf First Name

Regional Call Center:

Eligibility

Indicates required fields

📶 Journal 🕎 Tasks 🔞 Help 🗐 Re

Last Name: \*

Middle Name

- Select

Staff Status Code: \* Classification Title: \* Employee Number:

jes 🕋 Log O

Cancel

Save

Admin Tools

es 👔 Page Mapping 🎮 Images 🐖 DCFS

Suffix V

Staff ID:

# Staff Detail and Security Assignment

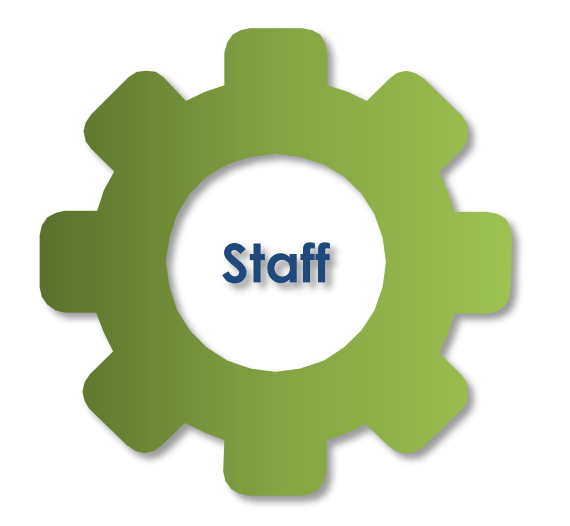

One staff account = 1 Unique e-mail account

Users can have multiple Worker id = Position ID

|            | Staff                   |                          |
|------------|-------------------------|--------------------------|
|            | First Name              | First Name               |
|            | Middle Name             | Middle Name              |
|            | Last Name               | Last Name                |
| C1         | Suffix                  | Suffix                   |
| Statt      | Classification Title    | County Specific          |
|            | Staff Status Code       |                          |
|            | Email                   | County e-mail            |
|            | County                  | System Generated         |
|            | Staff ID                | System Generated         |
|            | User Name               | County e-mail            |
|            | Password Info           | ** System Generated      |
| Security   | Password Change<br>Date | System Generated         |
| Assignment | Worker ID               | Converted and created    |
|            | Security Role/Group     | Project maintained roles |
|            | Regional Call<br>Center |                          |

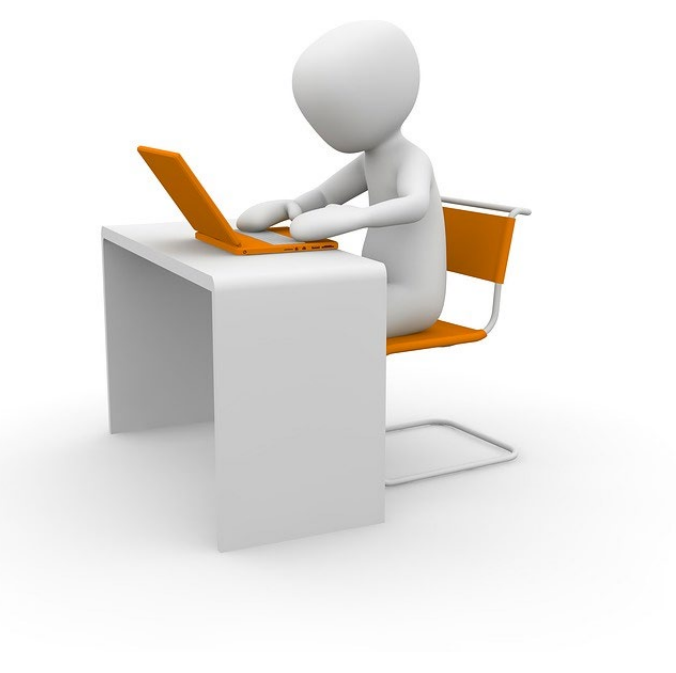

#### Office, Unit, Position setup training and Position/worker id

# Office Detail

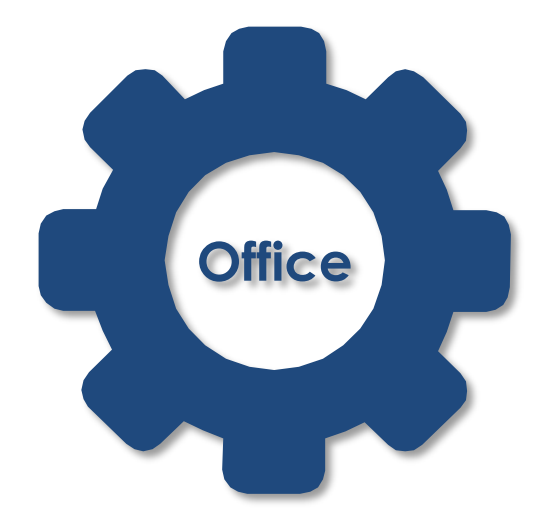

|             | Genera    | l Office Info         | rmation     |                            |
|-------------|-----------|-----------------------|-------------|----------------------------|
| Office Name | Office ID | Begin and<br>End Date | Office Type | Accepts E-<br>Applications |
|             | Public    | c Hours of Oper       | ration      |                            |
|             | Pi        | rograms Offere        | d           |                            |
|             | Ac        | ldress Informati      | on          |                            |
|             | Ph        | one Informatio        | n           |                            |
|             | Of        | fice Relationshi      | ip          |                            |

# Unit Detail

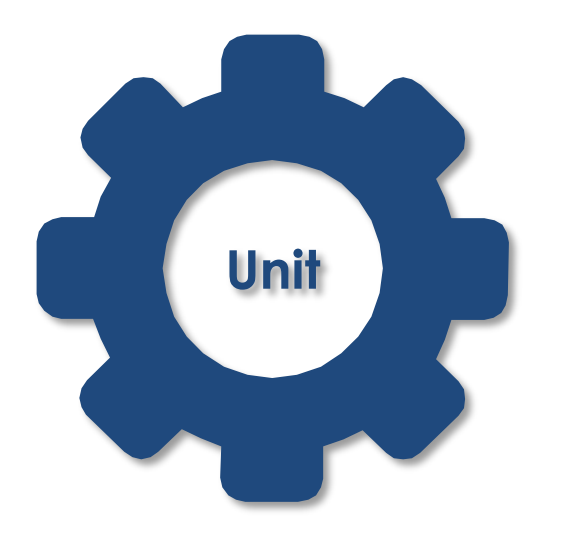

|         |           | Unit Detail |            |                       |
|---------|-----------|-------------|------------|-----------------------|
| Unit ID | Unit Name | Unit Type   | Department | Begin and<br>end Date |

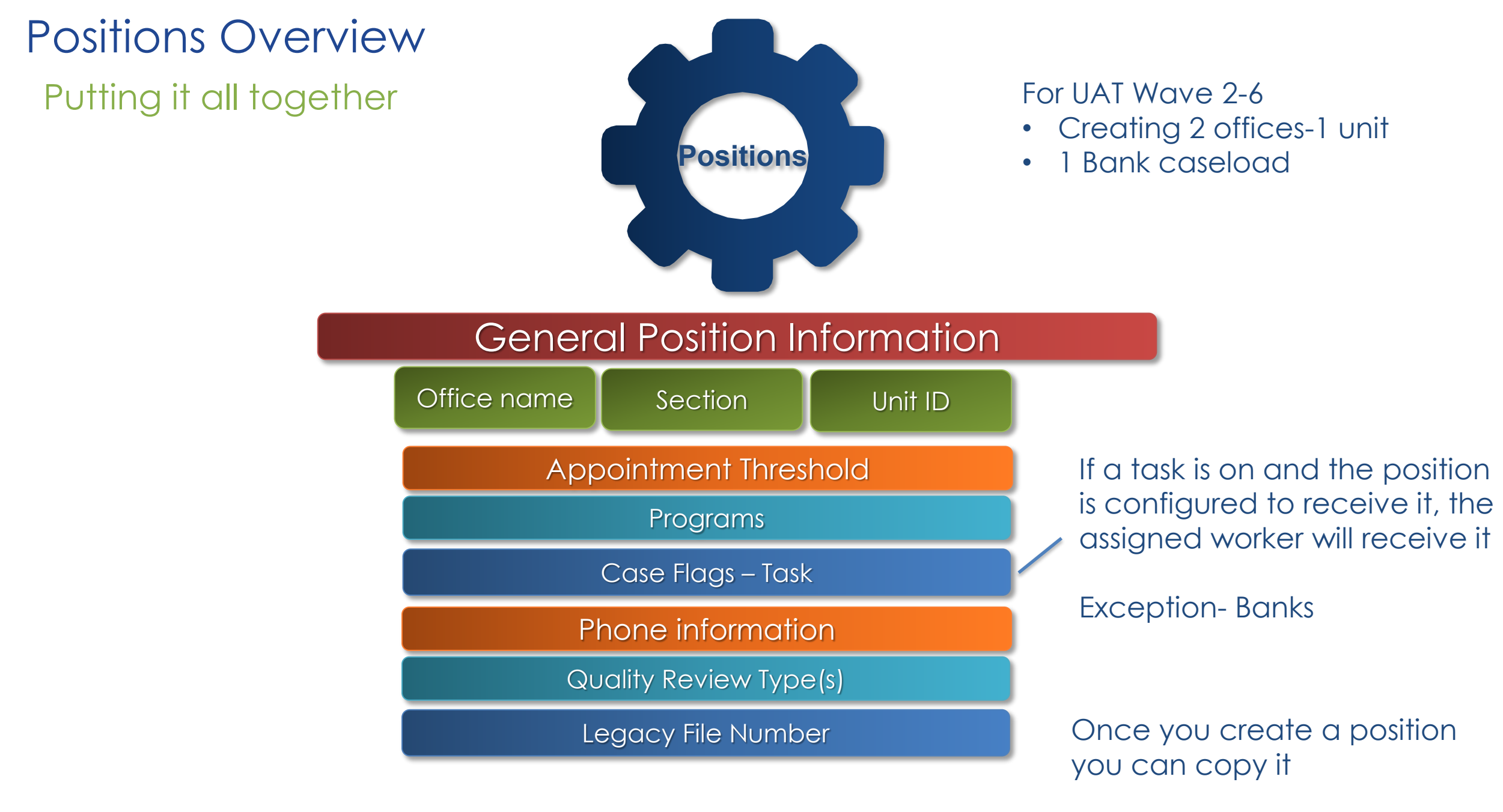

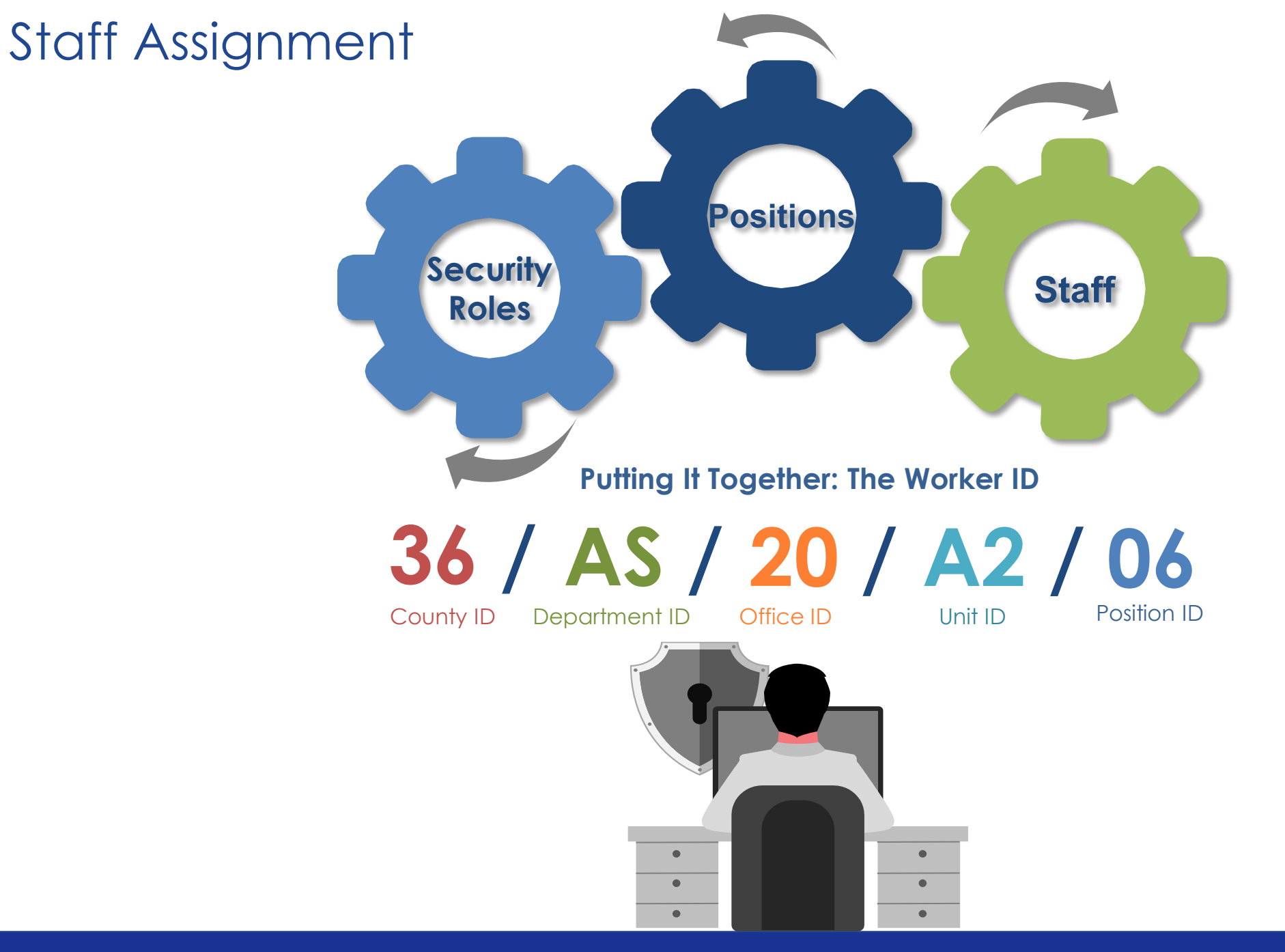

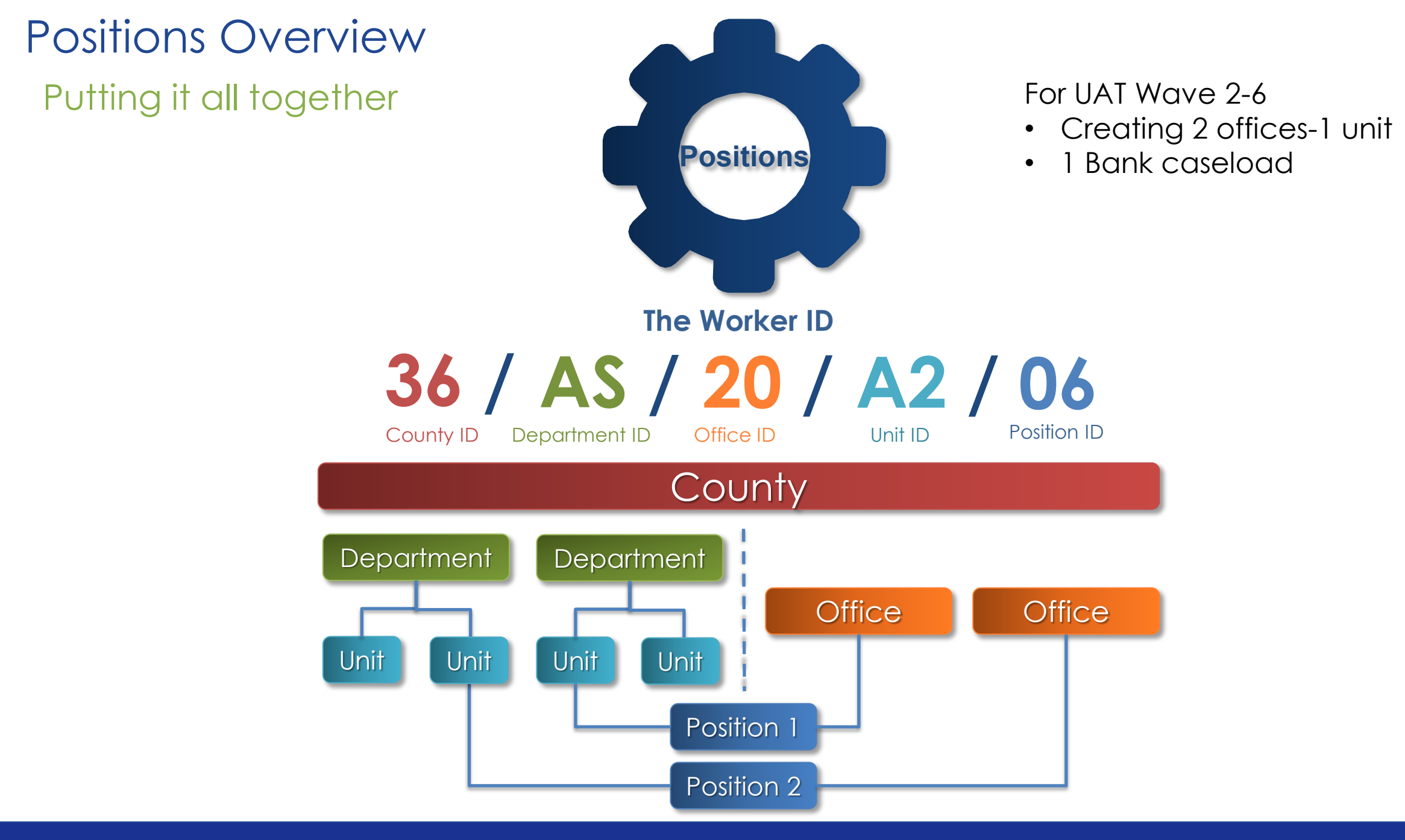

# Staff Assignment Putting it all together

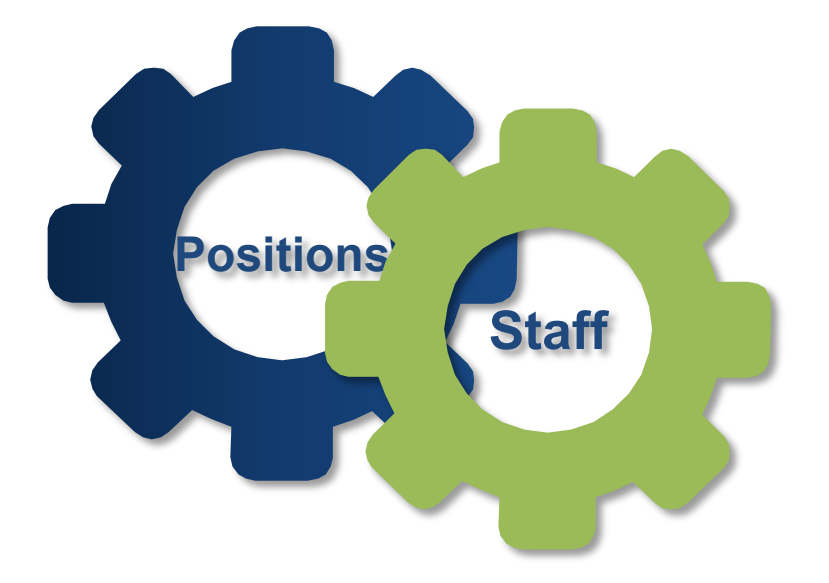

#### Staff Assignment Detail

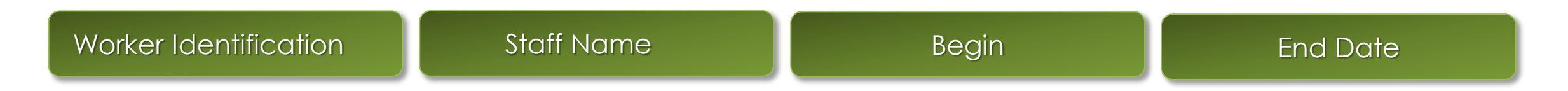

# Office Setup

Cal**SAWS** 

Alameda SYS1

Office Admin

taff Assignment

Feedback Call Log Cobby Management Device Management Device Assignment Device Flow Mgmt. Lobby Monitor Reception Dashboard Visit Purpose

Navigation: Global: Admin Tools Local: Office Admin Task: Office

|                                                        |                      |                         |                            |                       |                  |                  |                            | Cal                | SAWS           |                       | <u> </u>          | Journal 🕎 Tasks 🛞 He        | p 🗐 Resources   | Page Mappin      | g 🎮 Images  | PR DCF    |
|--------------------------------------------------------|----------------------|-------------------------|----------------------------|-----------------------|------------------|------------------|----------------------------|--------------------|----------------|-----------------------|-------------------|-----------------------------|-----------------|------------------|-------------|-----------|
| )p                                                     |                      |                         |                            |                       |                  |                  |                            | ,                  | lameda<br>SYS1 | Case Info Eligibility | Empl.<br>Services | Child Care Resour<br>Databa | ce Fiscal<br>nk | Special<br>Units | Reports     | Cl<br>Cor |
|                                                        |                      |                         |                            |                       |                  |                  |                            | Offi               | e Admin        | Office Detail         |                   |                             |                 |                  |             |           |
|                                                        |                      |                         |                            |                       |                  |                  |                            | Staff              |                | *- Indicates required | fields            |                             |                 |                  |             | Sav       |
|                                                        |                      |                         |                            |                       |                  |                  |                            | Office             |                | General Office Info   | rmation           |                             |                 |                  |             |           |
| n Tools                                                |                      |                         |                            |                       |                  |                  |                            | Section            | <u></u>        | Office Name: *        |                   |                             | Office ID       | :                |             |           |
|                                                        |                      |                         |                            |                       |                  |                  |                            | Position           |                | Begin Date: *         |                   |                             | End Date        |                  |             |           |
| Admin                                                  |                      |                         |                            |                       |                  |                  |                            | Bank<br>Staff Assi | Inment         |                       |                   |                             |                 |                  |             |           |
|                                                        |                      |                         |                            |                       |                  |                  |                            | Feedback           | ·              | - Select -            | ]                 |                             | - Select - V    | Application      | 5: <b>*</b> |           |
|                                                        |                      |                         |                            |                       |                  |                  |                            | Call Log           | Management     | District:             |                   |                             | Division:       |                  |             |           |
|                                                        |                      |                         |                            |                       |                  |                  |                            | Device I           | lanagement     | Public Hours of On    | eration:          |                             |                 |                  |             |           |
|                                                        |                      |                         |                            |                       |                  |                  |                            | Device             | Assignment     | Day                   |                   | Start Time 🛞                |                 | Eng              | Time 🛞      |           |
|                                                        | CalSAWS              |                         |                            | 🗓 Journal 🕎 Tasks 🌘   | Help 📳 Resources | 间 Page Mapping Ҏ | 🖣 Images 🎮 DCFS Imag       | es 🚰 Log Out       | nitor          | Monday                |                   | <b>v</b>                    |                 |                  | ~           |           |
|                                                        | Alameda              | 0 <b>1</b> -f           | - 1. Marcol                |                       |                  | Constant of      | nt- clit                   |                    | Dashboard      | Tuesday               |                   | <b>~</b>                    |                 |                  | ~           |           |
|                                                        | SYS1                 | Case Info El            | gibility Empl.<br>Services | Child Care Re<br>Band | atabank          | Units            | Reports Client<br>Corresp. | Admin<br>Tools     | ose            | Thursday              |                   | <b>v</b>                    |                 |                  | ~           |           |
|                                                        | Office Admin         | Office Se               | arch                       |                       |                  |                  |                            |                    |                | Friday                |                   | <b>v</b>                    |                 |                  | ~           |           |
|                                                        |                      | ▶ Refine Your S         | Search                     |                       |                  |                  |                            |                    |                | Saturday              |                   | <b>v</b>                    |                 |                  | ~           |           |
|                                                        | Office               | Search Resu             | Its Summary                |                       |                  |                  | Result                     | 51-2of2            |                |                       |                   |                             |                 |                  |             |           |
|                                                        | Section              |                         |                            |                       |                  |                  |                            | Add Office         |                | Correspondence Of     | fice Hours:       |                             |                 |                  |             |           |
|                                                        | Unit                 | Office ID               | Office Name                |                       |                  | Office Typ       | e County                   |                    |                | Start Time: *         | A Colori as       | 1                           | End Time        | :: <b>*</b>      | Calast as   |           |
|                                                        | Bank                 | 00                      | CalSAWS Projec             | t Office              |                  | ➡<br>Main        | ✓<br>Alameda               | Edit               |                | County: *             | - Select - •      |                             | - Select - V    | Select - • [-    | Select - V  |           |
|                                                        | Staff Assignment     | 01                      | Alameda Main Te            | est Office            |                  | Main             | Alameda                    | Edit               |                | Alameda               |                   |                             |                 |                  |             |           |
| u Hala 🔲 Racouscar 🕅 Raco Manning 🥅 Tenange 🛄 D/260    | Feedback             |                         |                            |                       |                  |                  |                            | Add Office         |                | Description:          |                   |                             |                 |                  |             |           |
| nep 🔲 Resources 🔟 rage napping 🎮 thages 🚾 our S        | Lobby Management     |                         |                            |                       |                  |                  |                            | Add Office         |                |                       |                   |                             |                 |                  |             |           |
| ource Fiscal Special Reports Clie<br>abank Units Corre | nt Device Management | This <u>Type 1</u> page | took 0.62 seconds to       | load.                 |                  |                  |                            |                    |                |                       |                   |                             | 4               |                  |             |           |
|                                                        | Device Assignment    | _                       |                            |                       |                  |                  |                            |                    |                |                       |                   |                             |                 |                  |             |           |
|                                                        | Lobby Monitor        | -                       |                            |                       |                  |                  |                            |                    |                |                       |                   |                             |                 |                  |             |           |
| :                                                      | Reception Dashboard  |                         |                            |                       |                  |                  |                            |                    |                |                       |                   |                             |                 |                  |             |           |
|                                                        | Visit Purpose        |                         |                            |                       | _                |                  |                            |                    |                |                       |                   |                             |                 |                  |             |           |
| ►nd Date:                                              |                      |                         |                            |                       |                  |                  |                            |                    |                |                       |                   |                             |                 |                  |             |           |
| Results per Page:                                      | 25 V Search          |                         |                            |                       |                  |                  |                            |                    |                |                       |                   |                             |                 |                  |             |           |
|                                                        |                      |                         |                            |                       |                  |                  |                            |                    |                |                       |                   |                             |                 |                  |             |           |
|                                                        |                      |                         |                            |                       |                  |                  |                            |                    |                |                       |                   |                             |                 |                  |             |           |
|                                                        |                      |                         |                            |                       |                  |                  |                            |                    |                |                       |                   |                             |                 |                  |             |           |
|                                                        |                      |                         |                            |                       |                  |                  |                            |                    |                |                       |                   |                             |                 |                  |             |           |
|                                                        |                      |                         |                            |                       |                  |                  |                            |                    |                |                       |                   |                             |                 |                  |             |           |
|                                                        |                      |                         |                            |                       |                  | - 10 C           |                            |                    |                |                       |                   |                             |                 |                  |             |           |
|                                                        |                      |                         | •                          |                       |                  | •                |                            |                    |                |                       |                   |                             |                 |                  |             |           |
|                                                        |                      |                         | •                          |                       |                  | •                |                            |                    |                |                       |                   |                             |                 |                  |             |           |
|                                                        |                      |                         |                            |                       |                  |                  |                            |                    |                |                       |                   |                             |                 |                  |             |           |
|                                                        |                      |                         | •                          |                       |                  | •                |                            |                    |                |                       |                   |                             |                 |                  |             |           |

jes 🚰 Log Out

Admin Tools

Cancel

🏢 Journal 🕎 Tasks

Office Name

County: Alameda

Case Info Eligibility Empl. Child Care

This Type 1 page took 0.50 seconds to load

**Office Search** 

Office ID:

Office Type:

# Office Setup - Unit

Navigation:

Global: Admin Tools Local: Office Admin Task: Unit

|             |                     |             |             |                   |              |                      |             |                  |            | Position           |                  |
|-------------|---------------------|-------------|-------------|-------------------|--------------|----------------------|-------------|------------------|------------|--------------------|------------------|
|             | Cal <b>SAWS</b>     |             |             | œ                 | Journal 🕎 Ta | sks 🕜 Help 📋         | Resources   | 👖 Page Mappin    | g 🏴 Images | Bank               | es 🚰 Log Out     |
|             | Alameda<br>SYS1     | Case Info   | Eligibility | Empl.<br>Services | Child Care   | Resource<br>Databank | Fiscal      | Special<br>Units | Reports    | Client<br>Corresp. | Admin<br>Tools   |
|             | Office Admin        | Unit Se     | earch       |                   |              |                      |             |                  |            |                    |                  |
|             | Staff               | ▶ Refine Yo | our Search  |                   |              |                      |             |                  |            |                    |                  |
|             | Office              | Search R    | esults Sum  | imary             |              |                      |             |                  |            | Results 1 -        | 25 of 649        |
|             | Section             |             |             |                   |              |                      |             |                  | 1          | 2345678            | <u>9 10 Next</u> |
|             | Unit                |             |             |                   |              |                      |             |                  |            |                    | Add Unit         |
|             | Position            | 11-11-70    |             | <b>.</b>          |              |                      | Description |                  |            |                    |                  |
|             | Bank                | UNIC ID     |             | туре              |              |                      |             | ient             |            |                    |                  |
|             | Staff Assignment    | 0100        | Dept        | t of Childrer     | 's Svcs      |                      | Administ    | rative Servic    | es         |                    | Edit             |
|             | Feedback            |             |             |                   |              |                      |             |                  |            |                    | Luit             |
|             | Call Log            | 0100        | Dept        | t of Childrer     | 's Svcs      |                      | Eligibility | Services         |            |                    | Edit             |
|             | Lobby Management    | 0300        | Dept        | t of Childrer     | 's Svcs      |                      | Eligibility | Services         |            |                    | Edit             |
|             | Device Management   | 0500        | Dept        | t of Childrer     | 's Svcs      |                      | Eligibility | Services         |            |                    | Edit             |
| pping 🎮 Ima | Device Assignment   |             | · · · ·     |                   |              |                      |             |                  |            |                    | Luit             |
|             | Device Flow Mgmt.   | 0800        | Dept        | t of Childrer     | 's Svcs      |                      | Eligibility | Services         |            |                    | Edit             |
| al Repor    | Lobby Monitor       | 0900        | Dept        | t of Childrer     | 's Svcs      |                      | Eligibility | Services         |            |                    | Edit             |
|             | Reception Dashboard | 0A00        | Dept        | t of Childrer     | 's Svcs      |                      | Eligibility | Services         |            |                    | Edit             |
|             | Visit Purpose       |             |             |                   |              |                      |             |                  |            |                    | Luit             |
|             |                     |             |             |                   |              |                      |             |                  |            |                    |                  |

Office /

Office Section

| WS             |                    |               |                   | Journal 🔽 Tas | iks 🔞 Help [         | Resources | 🚺 Page Mappin    | g 🎮 Images | 💌 DCFS Imag        | jes <mark>≧</mark> Log Out |
|----------------|--------------------|---------------|-------------------|---------------|----------------------|-----------|------------------|------------|--------------------|----------------------------|
| da<br>1        | Case Info          | Eligibility   | Empl.<br>Services | Child Care    | Resource<br>Databank | Fiscal    | Special<br>Units | Reports    | Client<br>Corresp. | Admin<br>Tools             |
| dmin           | Unit D             | etail         |                   |               |                      |           |                  |            |                    |                            |
|                | *- Indicat         | es required   | fields            |               |                      |           |                  |            | Save               | Cancel                     |
|                | General I          | Unit Inforn   | nation            |               |                      |           |                  |            |                    |                            |
|                | Unit ID:           | *             |                   |               |                      | Unit Name | :                |            |                    |                            |
|                | Unit Typ           | e: <b>*</b>   |                   | ~             |                      | Departmer | nt: <b>*</b>     |            |                    |                            |
| Log Out        | Begin Da           | ate: *        |                   |               |                      | End Date: |                  |            |                    |                            |
| Admin<br>Tools |                    |               |                   |               |                      |           |                  |            | Save               | Cancel                     |
|                | This <u>Type 1</u> | page took 0.7 | 1 seconds to lo   | ad.           |                      |           |                  |            |                    |                            |
|                |                    |               |                   |               |                      |           |                  |            |                    |                            |

|                     |                    |               |                   |              |                      |               |                  |          | Feedback                |
|---------------------|--------------------|---------------|-------------------|--------------|----------------------|---------------|------------------|----------|-------------------------|
|                     |                    |               |                   |              |                      |               |                  |          | Call Log                |
|                     |                    |               |                   |              |                      |               |                  |          | ▼ Lobby Management      |
|                     |                    |               |                   |              |                      |               |                  |          | Device Management       |
|                     |                    |               | m                 | Journal 🕎 Ta | sks 🔞 Help           | 🗐 Resources 🚺 | 🛚 Page Mappin    | ıg 🎮 Ima | Device Assignment       |
|                     |                    |               |                   |              |                      |               |                  |          | Device Flow Mgmt.       |
| Alameda<br>SYS1     | Case Info          | Eligibility   | Empl.<br>Services | Child Care   | Resource<br>Databank | Fiscal        | Special<br>Units | Repor    | Lobby Monitor           |
|                     | Unit C             | e e v e la    |                   |              |                      |               |                  |          | Reception Dashboard     |
| Office Admin        | Unit S             | earch         |                   |              |                      |               |                  |          | Visit Purpose           |
| Staff               |                    |               |                   |              |                      |               |                  |          | Search                  |
| Office              | Unit ID:           |               | Unit              | t Type:      |                      | Departmen     | t:               | Offic    | e:                      |
| Section             | 00                 |               |                   |              | ~                    |               | ~                | Sel      | ect                     |
| Unit                |                    |               |                   |              |                      |               |                  | Results  | s per Page: 25 🗸 Search |
| Position            | This <u>Type 1</u> | page took 0.6 | 2 seconds to k    | oad.         |                      |               |                  |          |                         |
| Bank                |                    |               |                   |              |                      |               |                  |          |                         |
| Staff Assignment    |                    |               |                   |              |                      |               |                  |          |                         |
| Feedback            |                    |               |                   |              |                      |               |                  |          |                         |
| Call Log            |                    |               |                   |              |                      |               |                  |          |                         |
| ▼ Lobby Management  |                    |               |                   |              |                      |               |                  |          |                         |
| Device Management   |                    |               |                   |              |                      |               |                  |          |                         |
| Device Assignment   |                    |               |                   |              |                      |               |                  |          |                         |
| Device Flow Mgmt.   |                    |               |                   |              |                      |               |                  |          |                         |
| Lobby Monitor       | 1                  |               |                   |              |                      |               |                  |          |                         |
| Reception Dashboard | 1                  |               |                   |              |                      |               |                  |          |                         |
| Visit Purpose       | 1                  |               |                   |              |                      |               |                  |          |                         |

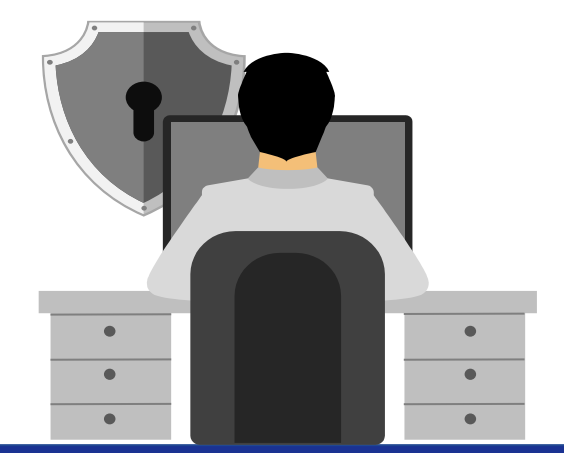

# Office Setup - Position

Navigation:

CalSAWS

Alameda SYS1

Office Admin

Office

Position

eedback all Log Lobby Management **Device Management Device Assignment Device Flow Mamt** Lobby Monitor

Staff Assignment

Reception Dashboard Visit Purpose

Case Info Eligibility

Worker ID:

Worker Level:

**Position Search** 

This Type 1 page took 0.61 seconds to load.

Global: Admin Tools Local: Office Admin Task: Position

Empl.

~

Child Care

Unit ID:

Section ID:

00 Select

Select

Resource

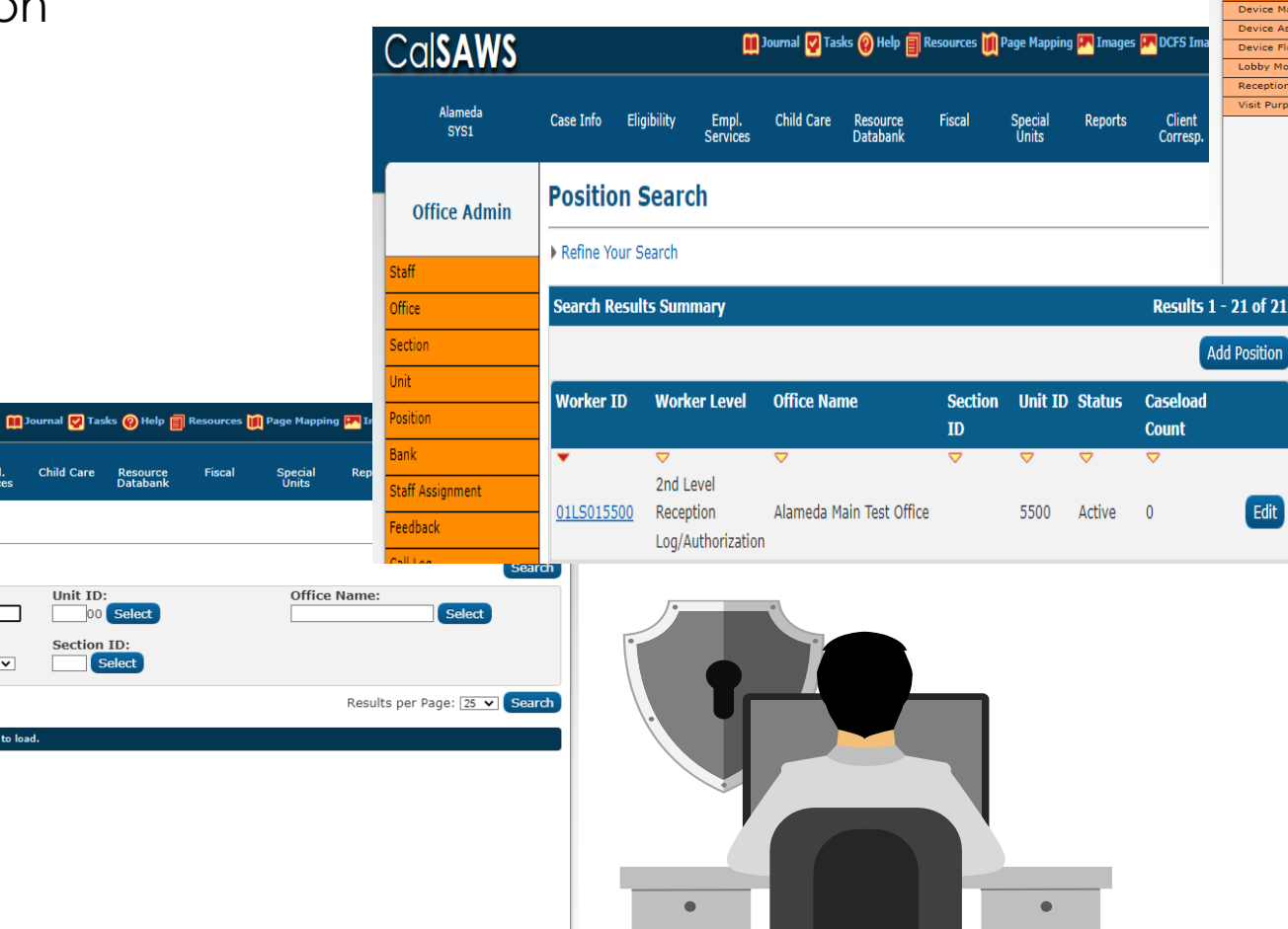

.

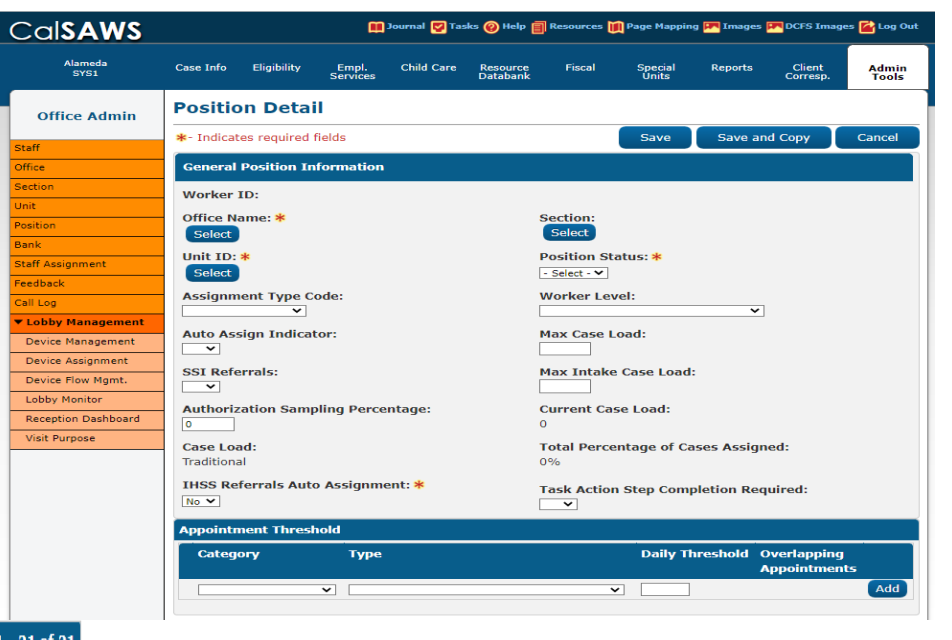

# Office Setup – Staff Assignment

Cal

Staff Assig

Lobby I Device I Device I Device I Lobby N Receptio

Visit Pu

Navigation:

Global: Admin Tools Local: Office Admin Task: Staff Assignment

| AWS                   |                                             |                         | <u>m</u> ,                   | ournal 🕎 Tas | iks 🔞 Help 🗐         | Resources 🔰 | 🗍 Page Mapp      | ing 🎮 Images | PR DCF         | Staff        |
|-----------------------|---------------------------------------------|-------------------------|------------------------------|--------------|----------------------|-------------|------------------|--------------|----------------|--------------|
| imeda<br>IYS1         | Case Info                                   | Eligibility             | Empl.<br>Services            | Child Care   | Resource<br>Databank | Fiscal      | Special<br>Units | Reports      | Clin<br>Corr   | Office       |
| e Admin               | Staff As                                    | signm                   | ent List                     |              |                      |             |                  |              |                | Section      |
|                       | *- Indicates <ul> <li>Refine You</li> </ul> | s required<br>ur Search | fields                       |              |                      |             |                  |              |                | Unit         |
|                       | Search Re                                   | suits Sun               | nmary                        |              |                      |             |                  |              | Resu           | Position     |
|                       | Worker II                                   | ) Worke                 | r Level                      |              | Section              | Classifi    | ication          | Staff        | Add S<br>Begii | Bank         |
| ment                  | 01LS01990                                   | 2nd Le                  | vel Reception                |              | <b>v</b>             | ⊂ode<br>▼   |                  | Name<br>♥    |                | Staff Assign |
| anagement             | 01LS01990                                   | 2nd Le<br>Log/Au        | vel Reception<br>thorization |              |                      |             |                  |              |                | Call Log     |
| anagement<br>signment | 01LS01990                                   | 2nd Le<br>Log/Au        | vel Reception<br>thorization |              |                      |             |                  |              |                | ▼ Lobby Ma   |
| ow Mgmt.<br>nitor     | 01LS01990                                   | 2nd Le<br>Log/Au        | vel Reception<br>thorization |              |                      |             |                  |              |                |              |
| Dashboard<br>ose      | 01LS01990                                   | 2nd Le<br>Log/Au        | vel Reception<br>thorization |              |                      |             |                  |              |                |              |
|                       | 01LS01990                                   | 2nd Le<br>Log/Au        | thorization                  |              |                      |             |                  |              |                |              |
|                       | 01LS01990                                   | Log/Au                  | thorization                  |              |                      |             |                  |              |                |              |
|                       | 01LS01990                                   | Log/Au                  | thorization                  |              |                      |             |                  |              |                |              |
|                       | 01LS01990                                   | Log/Au                  | thorization                  |              |                      |             |                  |              |                |              |
|                       | 01LS01990                                   | Log/Au                  | thorization                  |              |                      |             |                  |              |                |              |

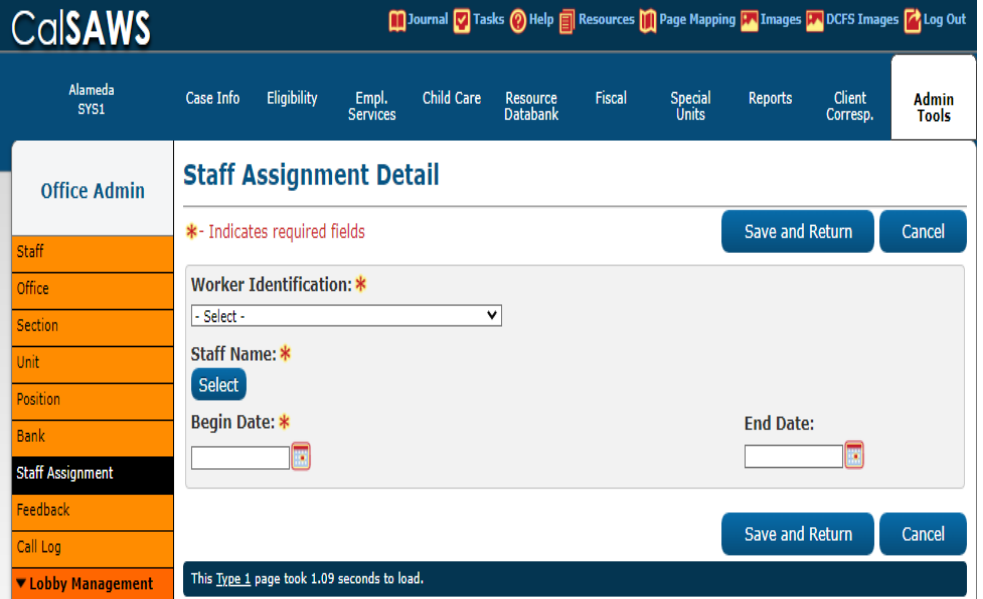

#### Select Worker ID (position) and Staff name to link them

CalSAWS Alameda Case Info Eligibility Empl. Services Child Care Reports Fiscal Special Units Clier SYS1 Staff Assignment List Office Admin \*- Indicates required fields Refine Your Search ffice Search Section Department: \* Office: Alameda Main Test Office Select Remove Eligibility Services 🗸 🗸 Section ID: Unit ID: \* All 🗸 99 🗸 Staff Assignment edback Results per Page: 25 🗸 Search all Log

👖 Journal 🕎 Tasks 🔞 Help 🗐 Resources 👔 Page Mapping 🎹 Images 🎹 DCF

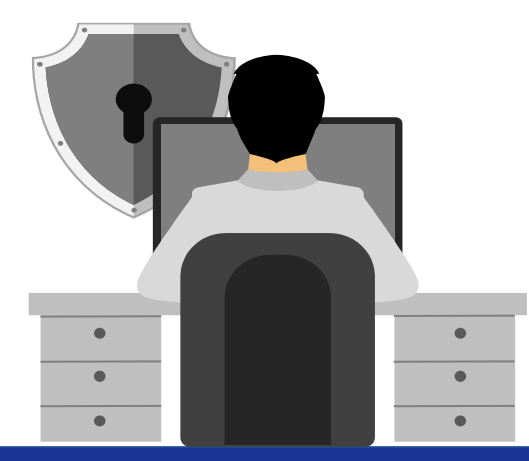

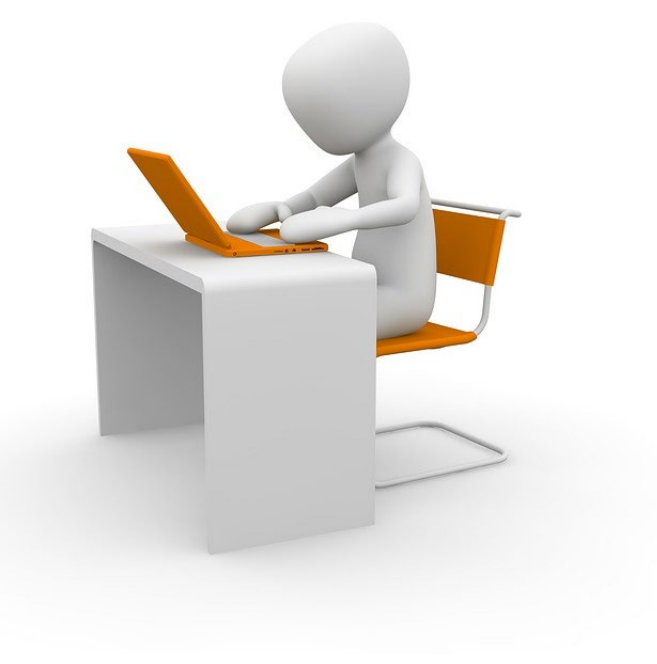

### Task Admin

Task Management

#### **Task Management**

CalSAWS System includes Task Management functionality that allows users to view and manage Tasks through various online pages in the application

# •Tasks may be created in one or more of the following ways:

- 1) Real time
- •The system will create the task instantly.
- 2) Batch process
- •The system will create the task after the appropriate batch jobs run.
- 3) Manual
- •The user will create the task via the "Add Task" button found on the Worklist page or the Task Search page.

| Cal <b>SAWS</b>                           |                            |                      | <b>()</b>            | ourn al 💟 Ta | sks 🕐 Help 📋           | Resources 🔟                     | Page Mapping                | ) 🏴 Images     | DCFS Imag          | ges 🕋 Log Out |
|-------------------------------------------|----------------------------|----------------------|----------------------|--------------|------------------------|---------------------------------|-----------------------------|----------------|--------------------|---------------|
| Alameda<br>UCDV                           | Case Info                  | Eligibility          | Empl.<br>Services    | Child Care   | Resource<br>Databank   | Fiscal                          | Special<br>Units            | Reports        | Client<br>Corresp. | Admin Tools   |
| Welcome, Rachel He                        | ernandez!                  |                      |                      | AL           | AMEDA                  |                                 |                             | M              | londay, Ma         | y 09, 2022    |
| Worker ID:<br>90LS000000                  |                            |                      | County<br>01 - Alame | :<br>eda 🗸   | Case Num               | ber:<br>Submit                  |                             |                |                    |               |
| <ul> <li>Announcements</li> </ul>         |                            | Туре                 | Date                 |              | Quick I                | inks                            |                             |                |                    |               |
| Release 22.02.25-Rele<br>Notes            | ease                       | CalSAWS              |                      |              | Reception<br>Reminders | Log                             |                             |                |                    |               |
| Release Note Report                       |                            | CalSAWS              |                      |              |                        |                                 |                             |                |                    |               |
|                                           |                            |                      |                      |              | > My Sch               | iedule<br>w Assignmen           | ıts                         |                |                    |               |
| Alpine County                             | ,                          |                      |                      |              | → My Ren               | ninders                         |                             |                | Due                | Date          |
|                                           |                            |                      |                      |              | ▼ My Rep               | orts                            |                             |                |                    |               |
| Business Intellige     DPSSTATS Data Ware | nce<br>house Home <u>r</u> | <u>page</u>          |                      |              | Reports<br>Subscrip    | generated wit<br>tions expiring | hin the last<br>within 30 d | 3 days<br>lays |                    | <u>0</u><br>0 |
| 🖒 My Tasks - County of Alameda - Ca       | alSAWS - Work - Micro      | soft Edge            |                      |              |                        |                                 |                             |                |                    |               |
| https://ucdv.calsaws.net/o                | -iv/utilities/Tasks/ta     | sks?auditLinkText=Ta | asks                 |              |                        |                                 |                             |                |                    |               |

| Watchildt                       |                          |           |            |          |               |        |               |                          |
|---------------------------------|--------------------------|-----------|------------|----------|---------------|--------|---------------|--------------------------|
| ly Tasks                        |                          |           |            |          |               |        |               |                          |
| <b>taff:</b><br>achel Hernandez | Worker ID:<br>90LS000000 |           |            |          |               |        |               |                          |
|                                 |                          |           |            |          |               |        |               | Results per Page: 25 🗸 S |
|                                 |                          |           |            |          |               |        |               | Get                      |
| Due Date                        | Case                     | Case Name | Program(s) | Category | Type/Sub-Type | Status | Date Assigned | Program Worker           |

#### Task Management- Admin

#### Task Management Administration Overview

The Task Management Administrative pages allow counties to customize tasks. These pages allow counties to: Customize Task Types and Task Sub-Types; modify existing tasks reporting and export functionality; reassign tasks through an overnight batch process according to criteria the User identifies; and allow counties to customize automated task creation as follows:

Enable or disable task creation for each system defined Automated Action.
Update the Task Type and/or Task Sub-Type for each enabled Automated Action.

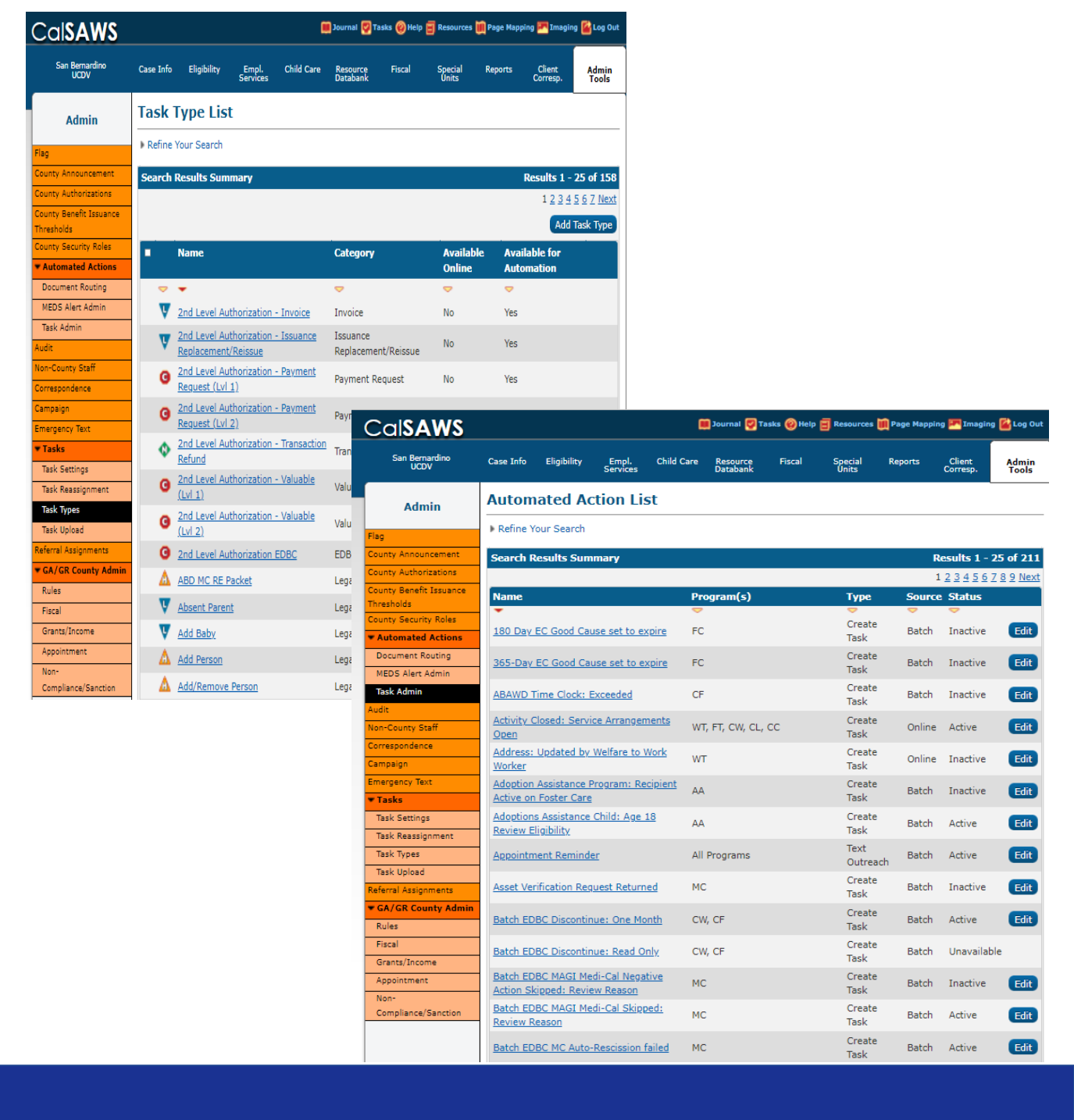

Task Management- Admin

#### Task Type List Page

The Task Type List page is used to search for Task Types that have been defined by the county.

- The following search fields display on the Task Type List page:
- •Name Indicates the name of the Task Type. •Category – Indicates the Category of the Task Type.
- •Priority Indicates the Priority of the Task Type.
  •Available Online Indicates if the Task Type is available for the User to select on the Task Detail page.
- •Available for Automation Indicates if the Task Type is available for use when an automated task is created by the System. To search for a Task Type, enter the search criteria and click the Search button.

| CalSAWS                               |           |                                 |                        |               | Journal 🕎 Ta          | asks 🛞 Help | Resources        | Page Mapp | ing 🎮 Imagin       | g 🕌 Log Out       |
|---------------------------------------|-----------|---------------------------------|------------------------|---------------|-----------------------|-------------|------------------|-----------|--------------------|-------------------|
| San Bernardino<br>UCDV                | Case Info | Eligibility                     | Empl.<br>Services      | Child Care    | Resource<br>Databank  | Fiscal      | Special<br>Units | Reports   | Client<br>Corresp. | Admin<br>Tools    |
| Admin                                 | Task      | Type List                       | [                      |               |                       |             |                  |           |                    |                   |
| Flag                                  | Refine    | Your Search                     |                        |               |                       |             |                  |           |                    |                   |
| County Announcement                   | Search    | Results Sum                     | mary                   |               |                       |             |                  |           | Results 1 -        | 25 of 158         |
| County Authorizations                 |           |                                 |                        |               |                       |             |                  |           | 1 <u>2 3 4</u>     | <u>5 6 7 Next</u> |
| County Benefit Issuance<br>Thresholds |           |                                 |                        |               |                       |             |                  |           | Add                | Task Type         |
| County Security Roles                 | •         | Name                            |                        |               | Category              |             | Available        | e Avai    | lable for          |                   |
| <ul> <li>Automated Actions</li> </ul> |           |                                 |                        |               |                       |             | Online           | Auto      | mation             |                   |
| Document Routing                      | <u> </u>  | •                               |                        |               | ♥                     |             | •                | ~         |                    |                   |
| MED'S Alert Admin                     | V         | 2nd Level Aut                   | thorization            | - Invoice     | Invoice               |             | No               | Yes       |                    |                   |
| Audit                                 | V         | 2nd Level Aut<br>Replacement/   | thorization<br>Reissue | - Issuance    | Issuance<br>Replaceme | nt/Reissue  | No               | Yes       |                    |                   |
| Non-County Staff                      | G         | 2nd Level Aut<br>Request (Lvl : | thorization<br>1)      | - Payment     | Payment Re            | equest      | No               | Yes       |                    |                   |
| Campaign                              | G         | 2nd Level Aut<br>Request (LVL)  | horization<br>2)       | - Payment     | Payment Re            | equest      | No               | Yes       |                    |                   |
| Tasks                                 | •         | 2nd Level Aut                   | horization             | - Transaction | Transaction           | Refund      | No               | Yes       |                    |                   |
| Task Settings<br>Task Reassignment    | G         | 2nd Level Aut                   | horization             | - Valuable    | Valuable              |             | No               | Yes       |                    |                   |
| Task Types<br>Task Upload             | G         | 2nd Level Aut<br>(Lvl 2)        | horization             | - Valuable    | Valuable              |             | No               | Yes       |                    |                   |
| Referral Assignments                  | G         | 2nd Level Aut                   | thorization            | EDBC          | EDBC                  |             | No               | Yes       |                    |                   |
| ▼ GA/GR County Admin                  |           |                                 |                        |               | Lange                 |             | Vaa              | Na        |                    |                   |
| Rules                                 |           | ADD MC RE P                     | acket                  |               | Legacy                |             | res              | NO        |                    | Ealt              |
| Fiscal                                | V         | Absent Paren                    | t                      |               | Legacy                |             | No               | Yes       |                    | Edit              |
| Grants/Income                         | V         | Add Baby                        |                        |               | Legacy                |             | No               | Yes       |                    | Edit              |
| Appointment                           | Δ         | Add Person                      |                        |               | Legacy                |             | Yes              | No        |                    | Edit              |
| Non-<br>Compliance/Sanction           | Δ         | Add/Remove                      | Person                 |               | Legacy                |             | No               | Yes       |                    | Edit              |

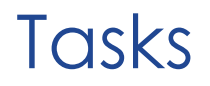

#### Task Management- Admin

#### Task Type List Page

The Task Type List page is used to search for Task Types that have been defined by the county.

The Search Results Summary section contains the following:

•Priority – Indicates the Priority of the Task Type. One of the following icons will display indicating which of the four Priorities apply to the corresponding Task Type:

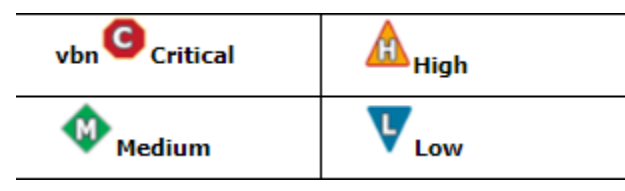

•Name – Displays the name of the Task Type. Click the Name hyperlink to access the Task Type Detail page in View mode.

•Category – Displays the Category that the Task Type is associated to.

•Available Online – Indicates if the Task Type is available for the User to select on the Task Detail page.

•Available for Automation – Indicates if the Task Type is available for use when an automated task is created by the System.

•Add Task Type – Click this button to access the Task Type Detail page in Add mode.

•Edit - Click this button to access the Task Type Detail page in Edit mode.

•Remove – Click this button to delete the selected Task Type records.

**Note:** A check box does not display for Task Types in use. These cannot be removed.

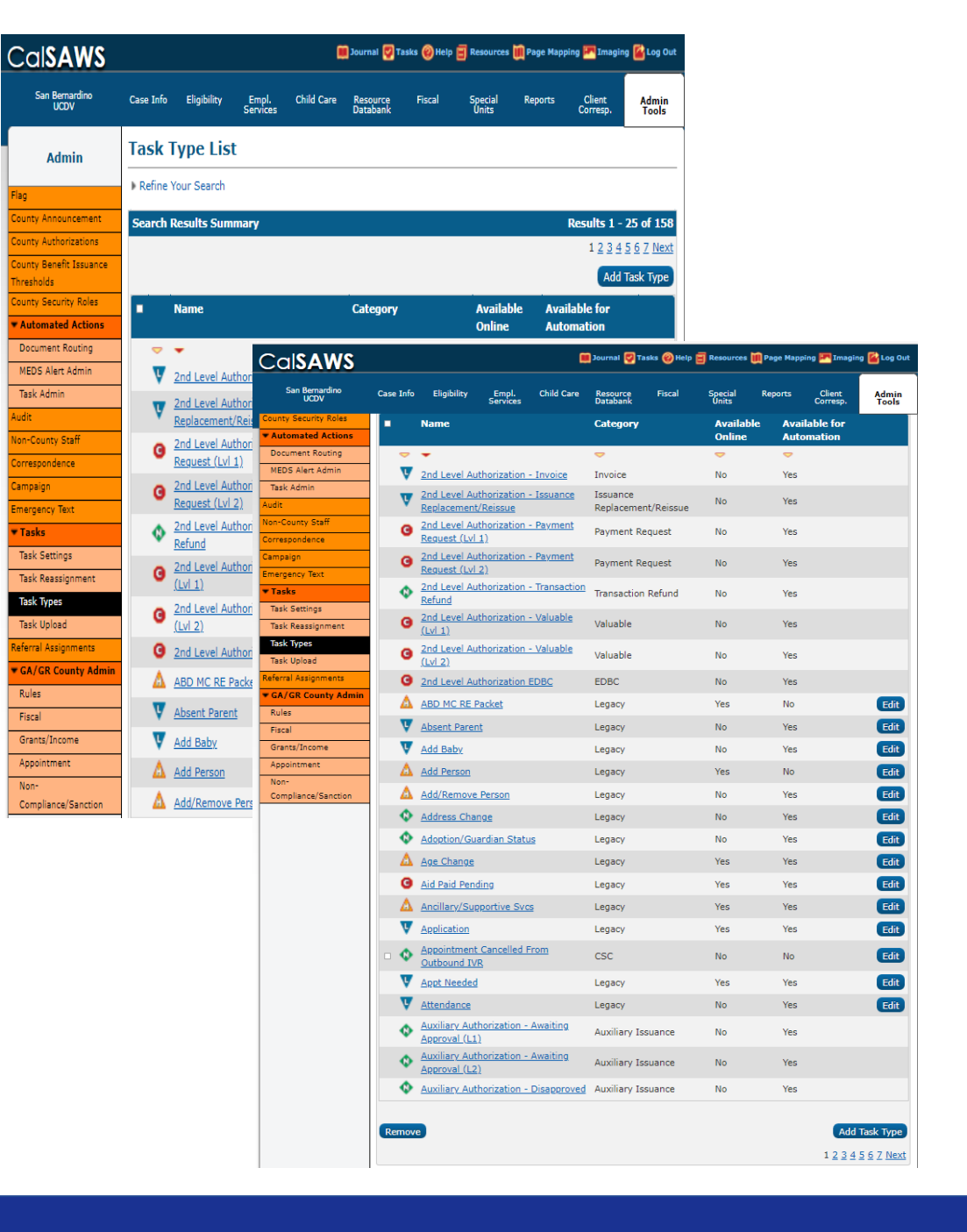

resholds

Task Admin

Impaign

Tasks

Task Types

Rules

Fiscal

Non

### Task Management- Admin, Activating task

Navigation:

Global: Admin Tools Local: Admin Task: Automated Action

> Task Admin

Users can sort and scroll Or search by name

| Cal <b>SAWS</b>         |                     |                     |                       | 6               | 🛾 Journal 🕎 T.                  | asks 🔞 Help 🗐        | Resources 🔰       | Page Mappin | g 🎮 Imaging        | 💕 Log Ou       |
|-------------------------|---------------------|---------------------|-----------------------|-----------------|---------------------------------|----------------------|-------------------|-------------|--------------------|----------------|
| Riverside<br>UCDV       | Case Info           | Eligibility         | Empl.<br>Services     | Child Care      | Resource<br>Databank            | Fiscal               | Special<br>Units  | Reports     | Client<br>Corresp. | Admin<br>Tools |
| Admin                   | Autom               | ated Ac             | tion Li               | st              |                                 |                      |                   |             |                    |                |
| Flag                    | Refine Ye           | our Search          |                       |                 |                                 |                      |                   |             |                    |                |
| County Announcement     | Search P            | oculte Sum          | many                  |                 |                                 |                      |                   | D           | oculte 1 - 2       | 5 of 212       |
| County Authorizations   | Search K            | esuits sum          | mary                  |                 |                                 |                      |                   | 1           | 224567             | 8 0 Nov        |
| County Benefit Issuance |                     |                     |                       |                 | (-)                             |                      | <b>T</b>          | -           | 234307             | o a mex        |
| Thresholds              | Name                |                     |                       | Pr              | ogram(s)                        |                      | Туре              | Source      |                    |                |
| County Security Roles   | 100 David           | cond cou            |                       |                 |                                 |                      | Create            | Datah       | Tanatius           | -              |
| Automated Actions       | 180 Day 1           | EC GOOD Cau         | ise set to e.         | <u>xpire</u> FC |                                 |                      | Task              | Batth       | Inactive           | Edit           |
| Document Routing        | 365-Day             | EC Good Cau         | use set to e          | xpire FC        |                                 |                      | Create            | Batch       | Inactive           | Edit           |
| MEDS Alert Admin        |                     |                     |                       |                 |                                 |                      | Task              |             |                    | -              |
| Task Admin              | ABAWD T             | ime Clock: E        | xceeded               | CF              |                                 |                      | Create            | Batch       | Inactive           | Edit           |
| Audit                   | A shi she C         | lanada Canala       |                       |                 |                                 |                      | Casada            |             |                    |                |
| Non-County Staff        | Open                | losed: Servic       | <u>ce Arranger</u>    | W.              | T, FT, CW, CL,                  | CC                   | Task              | Online      | Active             | Edit           |
| Correspondence          | Address:            | Updated by          | Welfare to            | Work            |                                 |                      | Create            |             |                    | _              |
| Campaign                | Worker              |                     |                       | W               | Г                               |                      | Task              | Online      | Inactive           | Edit           |
| imergency Text          | Adoption            | Assistance P        | rogram: Re            | ecipient        |                                 |                      | Create            | Patch       | Inactivo           | Edit           |
| Tasks                   | Active on           | Foster Care         |                       | AP              |                                 |                      | Task              | battin      | mactive            | Eult           |
| Task Settings           | Adoptions           | Assistance          | Child: Age            | 18 AA           |                                 |                      | Create            | Batch       | Active             | Edit           |
| Task Reassignment       | Review El           | <u>igibility</u>    |                       |                 |                                 |                      | Task              |             |                    | _              |
| Task Types              | Appointm            | ent Reminde         | <u>er</u>             | All             | Programs                        |                      | Text              | Batch       | Active             | Edit           |
| Task Upload             |                     |                     |                       |                 |                                 |                      | Create            |             |                    | _              |
| Referral Assignments    | Asset Ver           | ification Req       | uest Return           | ned MC          | 2                               |                      | Task              | Batch       | Inactive           | Edit           |
| GA/GR County Admin      |                     |                     |                       |                 |                                 |                      | Create            |             |                    |                |
| Rules                   | Batch EDR           | BC Discontin        | ue: One Mo            | onth Cv         | V, CF                           |                      | Task              | Batch       | Active             | Edit           |
| Fiscal                  | Batch EDI           | BC Discontin        | ue: Read O            | inly CV         | V. CF                           |                      | Create            | Batch       | Unavailable        | 2              |
| Grants/Income           | Datemedi            | <u></u>             | <u>ue. neau o</u>     | <u>,</u> c.     | ., c.                           |                      | Task              | Daten       | on available       | -              |
| Appointment             | Batch EDI           | BC MAGI Me          | di-Cal Nega           | ntive MC        | 2                               |                      | Create            | Batch       | Inactive           | Edit           |
| Non-                    | Action Sk           | <u>ippea: kevie</u> | w Keason              |                 |                                 |                      | Task              |             |                    | _              |
| Compliance/Sanction     | Review Re           | eason               | ui- <u>Cai Skip</u> j | MC              | 2                               |                      | Task              | Batch       | Active             | Edit           |
|                         | Batch EDI           | BC MC Auto-         | Rescission            | failed MC       | 2                               |                      | Create<br>Task    | Batch       | Active             | Edit           |
|                         | Batch EDI<br>Reason | BC Program          | Skipped: R            | eview AA<br>MC  | , AR, HP, CW,<br>С, CF, HT, CP, | IN, FC, DV, KG<br>RC | 6, Create<br>Task | Batch       | Active             | Edit           |
|                         | Batch EDI           | BC SSI/SSP          | Reversal Sk           | <u>kip</u> CF   |                                 |                      | Create<br>Task    | Batch       | Inactive           | Edit           |
|                         | Batch MC            | Auto-Rescis         | sion failed           | м               | 2                               |                      | Create<br>Task    | Batch       | Active             | Edit           |

|                             |                     |                  |                   |                |                      |           | <u>e</u> ,       | <u> </u>      |            |                 | _              |
|-----------------------------|---------------------|------------------|-------------------|----------------|----------------------|-----------|------------------|---------------|------------|-----------------|----------------|
| Riverside<br>UCDV           | Case Info           | Eligibility      | Empl.<br>Services | Child Care     | Resource<br>Databank | Fiscal    | Special<br>Units | Report        | ts C<br>Co | lient<br>rresp. | Admir<br>Tools |
| Admin                       | Automa              | ated Ac          | tion Li           | st             |                      |           |                  |               |            |                 |                |
| ag                          | ▼ Refine Yo         | ur Search        |                   |                |                      |           |                  |               |            |                 | Searc          |
| unty Announcement           |                     |                  |                   |                |                      |           |                  |               |            |                 | Scare          |
| unty Authorizations         | Name:               | Chill Annula and | Disease 0.        | and the second |                      |           |                  | Stat          | us:        |                 |                |
| unty Benefit Issuance       | Due Report          | IEVS Applicant   | Discrepancy Co    | mpieted        |                      |           |                  | Tom           | •          | 0               |                |
| resholds                    | Program:            |                  | ~                 |                |                      |           |                  | тур           | e:<br>~    | 301             | v              |
| unty Security Roles         |                     |                  |                   |                |                      |           |                  |               |            |                 |                |
| Automated Actions           |                     |                  |                   |                |                      |           |                  | Result        | s per Pag  | e: 25 🗸         | Searc          |
| Document Routing            |                     |                  |                   |                |                      |           |                  |               |            |                 |                |
| MEDS Alert Admin            | Search Re           | sults Sum        | mary              |                |                      |           |                  |               | Re         | sults 1 - 1     | 3 of 1         |
| Task Admin                  | Name                |                  | _                 |                | Progra               | m(s)      | т                | ре            | Source     | Status          |                |
| idit                        | •                   |                  | _                 |                | ~                    |           | ~                |               |            | ~               |                |
| n-County Starr              | IEVS NHR            | Combo Cas        | e Review          |                | MC                   |           | Cr               | eate Task     | Batch      | Active          | Edit           |
| rrespondence                | IEVS Repo           | rt: IEVS Ap      | plicant Disc      | repancy        | CW, CF,              | MC, RC, C | P, FC To         | mplete        | Online     | Inactive        | Edi            |
| mpaign                      | completed           |                  |                   |                | CW CE                | MC PC C   |                  | SK            |            |                 |                |
| ergency lext                | IEVS Repo           | rt: IFDS Ma      | tch Under 2       | 2500           | AR                   | ne, ke, e | Cr               | eate Task     | Batch      | Inactive        | Edit           |
| Tasks                       | IEVS Repo           | rt: IFDS Re      | port Dispos       | ition Status   |                      |           | Co               | mplete        |            |                 | -              |
| ask Settings                | Closed              |                  |                   |                | CW, CF,              | MC, RC, C | P, FC Ta         | sk            | Online     | Inactive        | Edit           |
| Task Reassignment           | IEV/S Ropp          | rt: Now Ear      | nings Clear       | ance Pepert    | CW, CF,              | MC, RC, C | P, FC,           | nato Tack     | Patch      | Activo          | E alla         |
| Task Types                  | <u>revs kepu</u>    | rt. New Edi      | nings clear       | ance kepon     | AR                   |           | C                | eate lask     | Battin     | Active          | Eur            |
| Task Upload                 | IEVS Repo           | rt: New Fle      | eing Felon F      | Report         | CW, CF,              | MC, RC, C | P, FC, Cr        | eate Task     | Batch      | Active          | Edit           |
| ferral Assignments          |                     |                  |                   |                | AR                   |           |                  |               |            |                 | _              |
| GA/GR County Admin          | IEVS Repo           | rt: New Hir      | e Report          |                | CW, CF,<br>AR        | MC, RC, C | P, FC, Cr        | eate Task     | Batch      | Active          | Edit           |
| Rules                       | IEV/S Ropp          | rt: Now His      | e Report Di       | enosition Stat | 110                  |           |                  | molete        |            |                 |                |
| Fiscal                      | Closed              | it. New Hir      | e Report Di       | aposition stat | CW, CF,              | MC, RC, C | P, FC Ta         | sk            | Online     | Active          | Edit           |
| Grants/Income               |                     |                  |                   |                | CW, CF.              | MC, RC, C | P, FC,           |               |            |                 | -              |
| Appointment                 | IEVS Repo           | rt: New IEV      | 'S Applicant      | Abstract       | AR                   |           | Cr               | eate Task     | Batch      | Active          | Edit           |
| von-<br>Compliance/Sanction | IEVS Repo           | rt: New PV       | 5 Match           |                | CW, CF,              | MC, RC, C | P, FC, Cr        | eate Task     | Batch      | Active          | Edit           |
| and and a second second     | inter o mepo        |                  |                   |                | AR                   |           | C.               | 2210 100K     | bacch      |                 |                |
|                             | IEVS Repo           | rt: New Pris     | soner Match       |                | CW, CF,<br>AR        | MC, RC, C | P, FC, Cr        | eate Task     | Batch      | Active          | Edit           |
|                             | IEVS Repo<br>Closed | rt: PVS Rep      | ort Disposit      | ion Status     | CW, CF,              | MC, RC, C | P, FC Co<br>Ta   | omplete<br>sk | Online     | Inactive        | Edit           |
|                             | IEVS Repo           | rt: Pending      | CYA Abstra        | ct             | CW, CF,<br>AR        | MC, RC, C | P, FC, Cr        | eate Task     | Batch      | Inactive        | Edit           |

### Task Management- Admin, Activating task

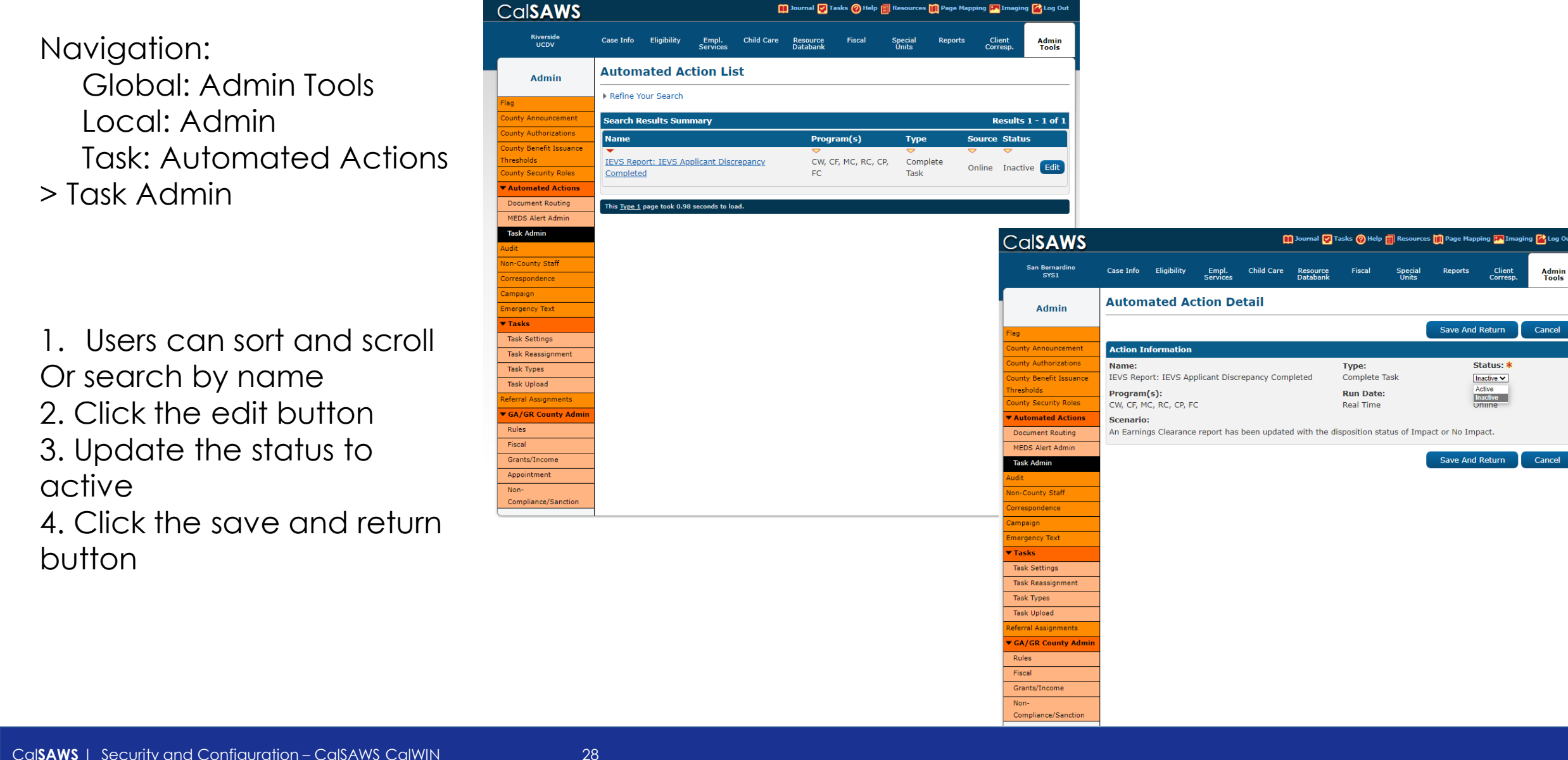

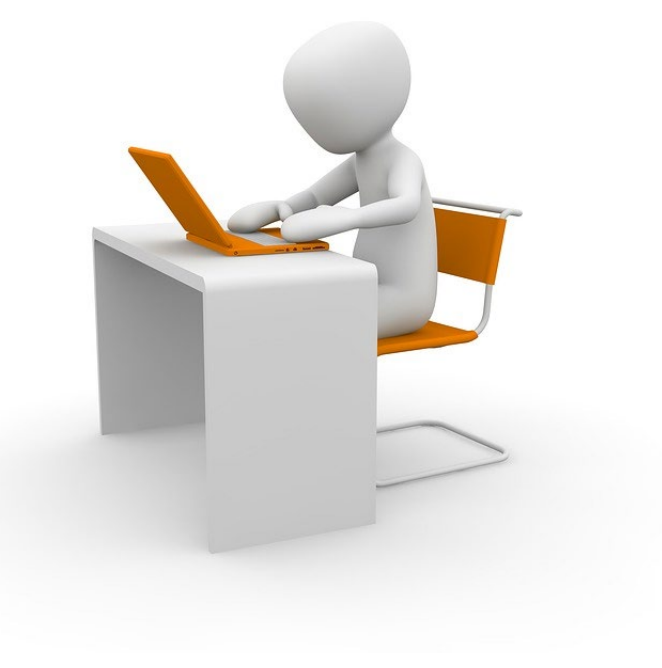

### Banks

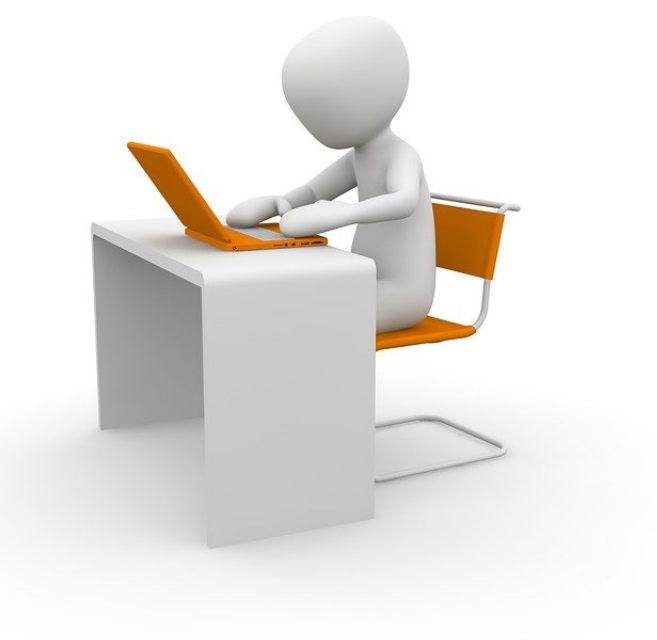

### System Demonstration and hands-on Training

# Bank

#### Task bank

#### **Bank Overview**

Counties can assign Tasks to a Bank that has been created for a specified Office and Unit. Workers from that Office and Unit, and other designated staff, can be associated to the Bank, allowing them to assign Tasks from that Bank to themselves before processing and completing them. Banks allow counties to assign Tasks to a shared repository from which Workers can pull. Tasks can be assigned to a Worker, a Bank, or both.

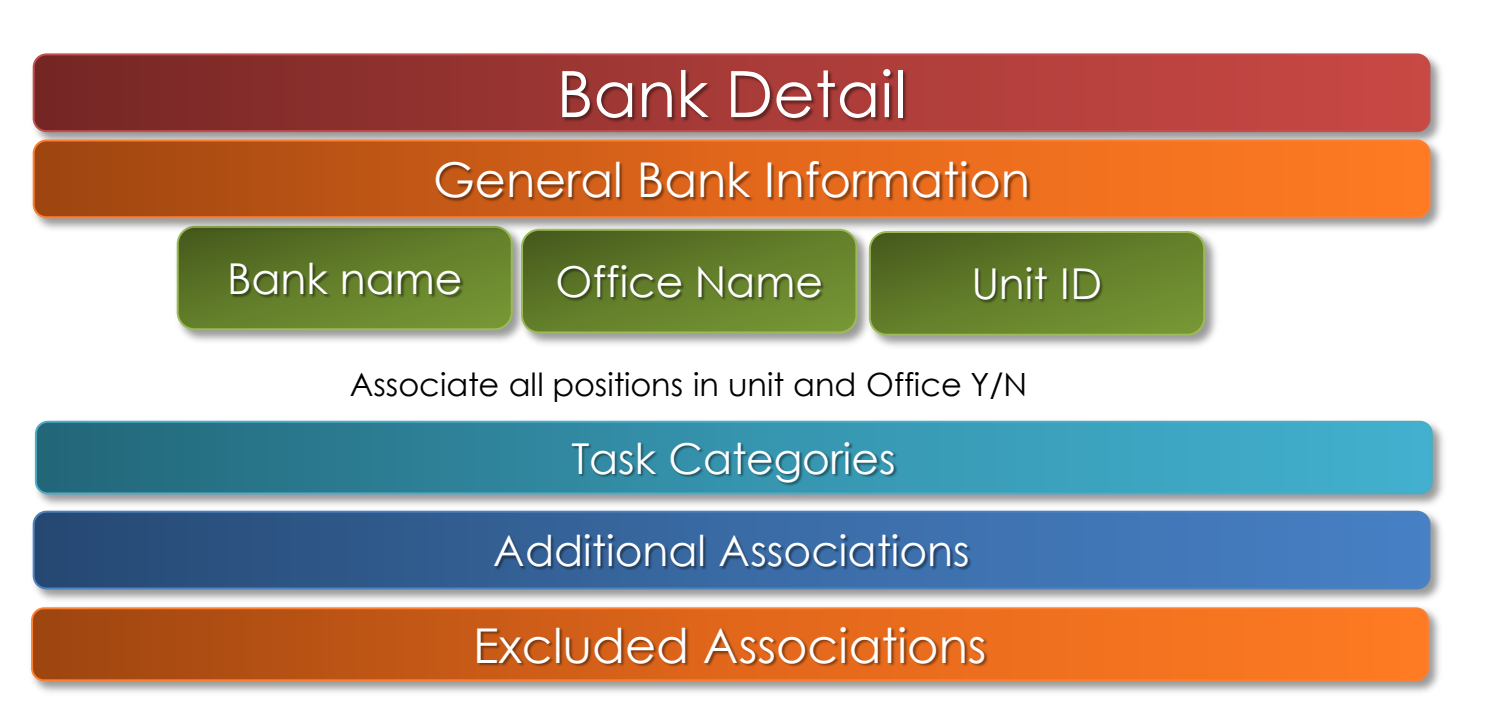

# Bank

#### Task bank

#### **Bank Overview**

Counties can assign Tasks to a Bank that has been created for a specified Office and Unit. Workers from that Office and Unit, and other designated staff, can be associated to the Bank, allowing them to assign Tasks from that Bank to themselves before processing and completing them. Banks allow counties to assign Tasks to a shared repository from which Workers can pull. Tasks can be assigned to a Worker, a Bank, or both.

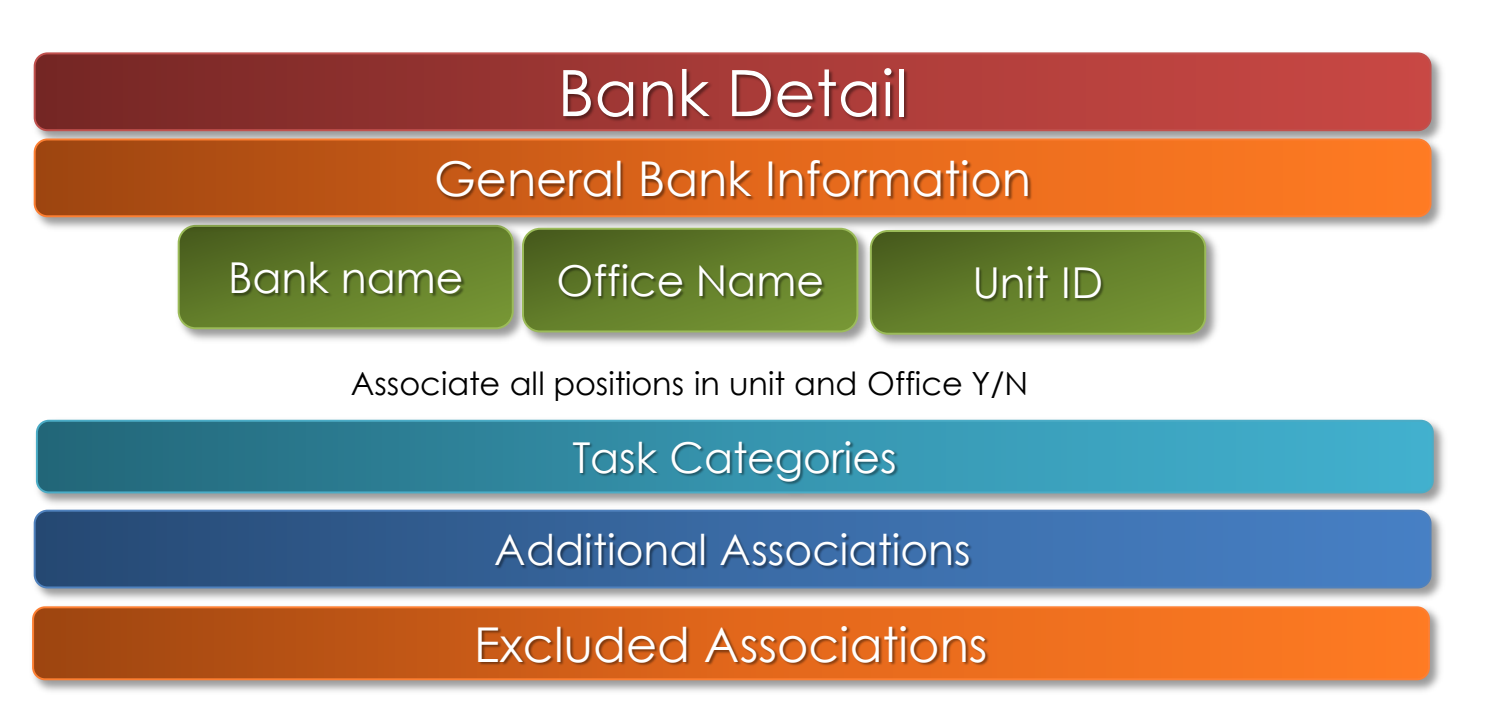

# Bank

Navigation:

Global: Admin Tools Local: Office Admin Task: bank

| Cal <b>SAWS</b>                                           |                       | 🛄 Journal 🕎 Ta               | sks 🔞 Help 📋 Resources      | ; 💓 Page Mapping 🎮 Images | 💌 DCFS Images 🕍 Log Out                  |
|-----------------------------------------------------------|-----------------------|------------------------------|-----------------------------|---------------------------|------------------------------------------|
| Alameda<br>SYS1                                           | Case Info Eligibility | Empl. Child Care<br>Services | Resource Fiscal<br>Databank | Special Reports<br>Units  | Client<br>Corresp. Tools                 |
| Office Admin                                              | Bank Search           |                              |                             |                           |                                          |
| Staff<br>Office<br>Section                                | Bank ID:              | Bank Name:                   |                             | Unit ID: Offic            | Search<br>ce Name:<br>AWS Project Office |
| Unit<br>Position                                          |                       |                              |                             | Results p                 | er Page: 25 V Search                     |
| Bank<br>Staff Assignment                                  | Bank ID               | Bank Name                    | Unit ID                     | Office Name               | Add Bank                                 |
| Call Log                                                  |                       |                              |                             |                           | Add Bank                                 |
| Device Management<br>Device Assignment                    |                       |                              |                             |                           |                                          |
| Device Flow Mgmt.<br>Lobby Monitor<br>Reception Dashboard |                       |                              |                             |                           |                                          |
| Visit Purpose                                             |                       |                              |                             |                           |                                          |

| alsaws              |                                    | 🛄 Journal 🕎 Tas       | ks 🔞 Help 🗐 Reso       | ources 💓 Page Mappi     | ing 💌 Images 💌 DCFS   | Images 🕍 Log Out        |
|---------------------|------------------------------------|-----------------------|------------------------|-------------------------|-----------------------|-------------------------|
| Alameda<br>SYS1     | Case Info Eligibility Emp<br>Servi | ol. Child Care<br>ces | Resource F<br>Databank | Fiscal Special<br>Units | Reports Clie<br>Corre | ent Admin<br>esp. Tools |
| Office Admin        | Bank Detail                        |                       |                        |                         |                       |                         |
| aff                 | *- Indicates required fields       |                       |                        |                         | Save                  | Cancel                  |
| fice                | General Bank Information           |                       |                        |                         |                       |                         |
| ection              | Bank ID:                           |                       | Bank                   | Name: *                 |                       |                         |
| nit                 |                                    |                       |                        |                         |                       |                         |
| sition              | Office Name: *                     |                       | Unit                   | ID: *                   |                       |                         |
| ank                 | Select                             |                       | Sele                   | ct                      |                       |                         |
| aff Assignment      | Associate All Positions In         | Unit and Office:      | *                      |                         |                       |                         |
| edback              |                                    |                       |                        |                         |                       |                         |
| all Log             | ▼ Task Categories                  |                       |                        |                         |                       |                         |
| Lobby Management    | Application (All)                  | 🗆 Case U              | pdate                  | 🗆 EBT                   |                       |                         |
| Device Management   | Application Registration           | on 🗆 Externa          | al Agency Admin        | Foste                   | er Care RDB           |                         |
| Device Assignment   | CMIPSII                            | Fraud                 | destand.               |                         | Delecter              |                         |
| Device Flow Mgmt.   | CalHEERS                           |                       | riminai                |                         | 55                    |                         |
| Lobby Monitor       | <ul> <li>e-Application</li> </ul>  | MEDS /                | Alert                  |                         | 5 Liaison             |                         |
| Reception Dashboard | 🗆 e-ICT                            | QR7LA                 |                        | Quali<br>-              | ty Assurance Assign   | ment                    |
| Visit Purpose       |                                    | Redete     Scroop     | rmination              | SAR7                    | 7<br>Fonvico Portal   |                         |
|                     |                                    | 0 Screen              | ing racket             | Commu                   | nications             |                         |
|                     |                                    | VITA                  |                        |                         |                       |                         |
|                     |                                    |                       |                        |                         |                       |                         |
|                     | Additional Associations            |                       |                        |                         |                       |                         |
|                     |                                    |                       |                        |                         |                       |                         |
|                     | Excluded Associations              |                       |                        |                         |                       |                         |
|                     |                                    |                       |                        |                         |                       |                         |
|                     |                                    |                       |                        |                         | Save                  | Cancel                  |

.

•

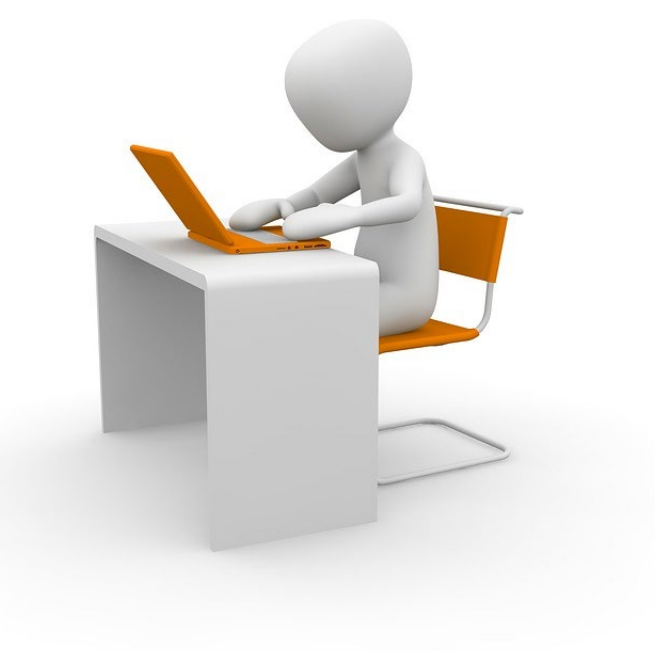

### **Document Routing**

# **Document Routing**

Task bank

#### Document Routing Rules (DRR)

CalSAWS contains Document Routing Rule List, Document Routing Rule Detail, Select Form, and Document Routing Rule Program Detail pages. These pages will allow County users to configure task creation based on specific images.

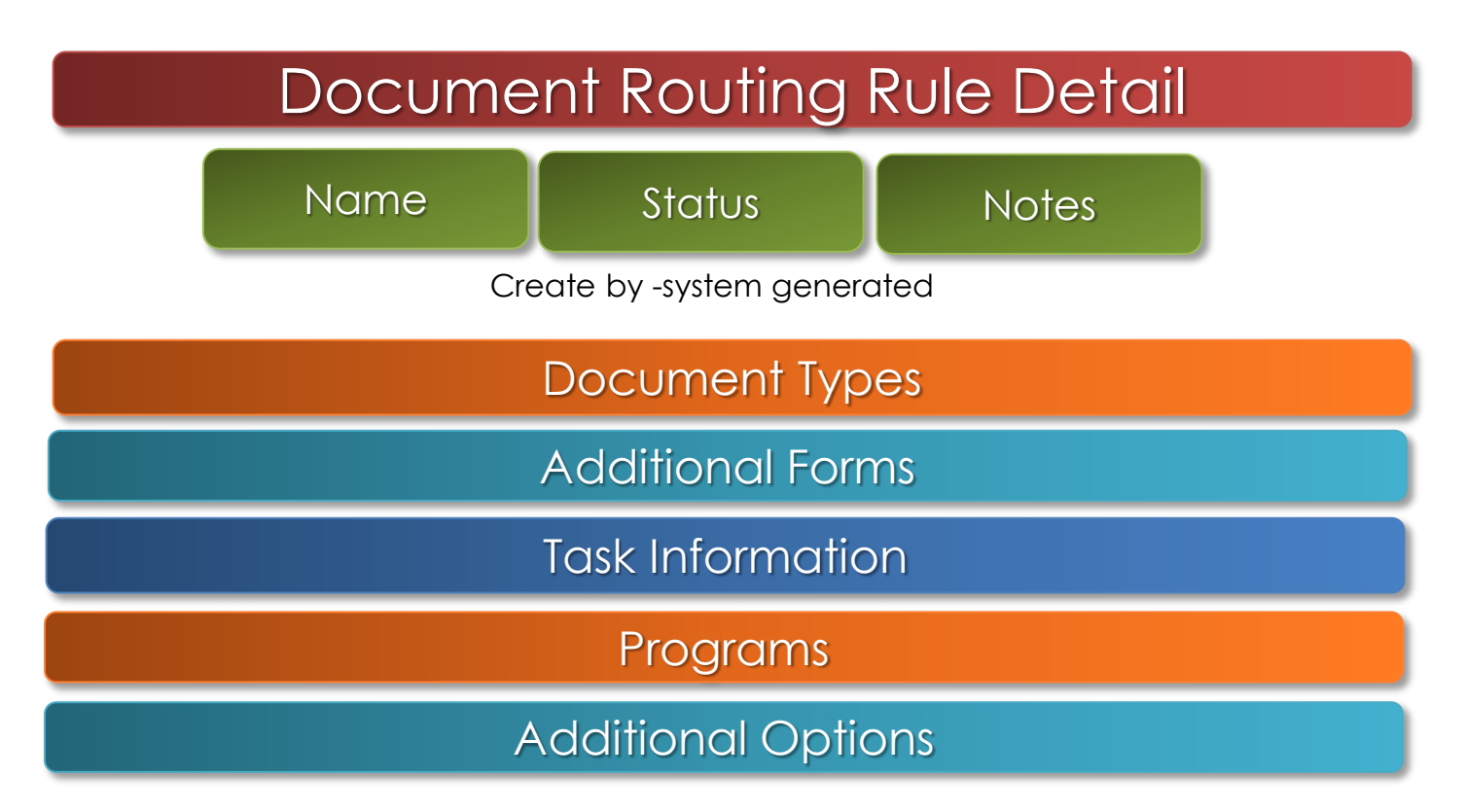

# **Document Routing**

Navigation:

CalSAWS

Global: Admin Tools

Local: Admin

Task: Automated Action-Document Routing

|                        |                         |            |              |                   | Journal 🕎 Tas | ks 🔞 Help 📋          | Resources 🛛 | 👖 Page Mappi     | ng 🎮 Images  | DCFS Imag          | es 🕋 Log Out   |
|------------------------|-------------------------|------------|--------------|-------------------|---------------|----------------------|-------------|------------------|--------------|--------------------|----------------|
|                        | Alameda<br>SYS1         | Case Info  | Eligibility  | Empl.<br>Services | Child Care    | Resource<br>Databank | Fiscal      | Special<br>Units | Reports      | Client<br>Corresp. | Admin<br>Tools |
|                        | Admin                   | Docun      | nent Ro      | uting R           | ule Deta      | nil                  |             |                  |              |                    |                |
|                        |                         | *- Indica  | tes required | fields            |               |                      |             |                  |              |                    |                |
|                        | Flag                    | _          |              |                   |               |                      |             | 1                | Save And     | Return             | Cancel         |
|                        | County Authorizations   | Name: *    |              |                   |               | St                   | atus        |                  |              |                    |                |
|                        | County Benefit Issuance | Name. 4    |              |                   |               | A                    | ctive 🗸     |                  |              |                    |                |
|                        | Thresholds              | Created    | By:          |                   |               |                      |             |                  |              |                    |                |
|                        | County Security Roles   | Rachel He  | ernandez     |                   |               |                      |             |                  |              |                    |                |
|                        | Automated Actions       | Notes:     |              |                   |               |                      |             |                  |              |                    |                |
| Duting                 | Document Routing        |            |              |                   |               |                      |             |                  |              |                    |                |
| 0                      | MEDS Alert Admin        |            |              |                   |               |                      |             |                  |              |                    |                |
|                        | Task Admin              |            |              |                   |               |                      |             |                  |              |                    |                |
|                        | Audit                   | - Docum    | ent Type(s   | •)                |               |                      |             |                  |              |                    |                |
|                        | Non-County Staff        |            | Name         |                   |               |                      |             |                  |              |                    |                |
|                        | Correspondence          |            |              |                   | ~             | ]                    |             |                  |              |                    |                |
|                        | Campaign                |            |              |                   |               |                      |             |                  |              |                    |                |
|                        | Emergency Text          |            |              |                   |               |                      |             |                  |              |                    | Add            |
|                        | ▼ Tasks                 | Additi     | anal Form(c  | -)                |               |                      |             |                  |              |                    |                |
|                        | Task Settings           | Additt     |              | •)                |               |                      |             |                  |              |                    |                |
|                        | Task Reassignment       | -          |              |                   |               |                      |             |                  |              |                    |                |
| Images M DCr5 Images M | Task Types              | Task Im    | ormation     |                   |               |                      |             |                  |              |                    |                |
|                        | Task Upload             | Task Ty    | pe: <b>*</b> |                   |               |                      |             |                  |              |                    |                |
|                        | Referral Assignments    | - Select - |              | ~                 |               |                      |             |                  |              |                    |                |
| teports Client Ad      | W Rules                 | Due Dat    | ie:          | ~                 |               | l<br>S               | Default Du  | e Date:          |              |                    |                |
| Corresp. To            | 00 Fiscal               |            | cription:    | •                 |               |                      | 5 Days      |                  |              |                    |                |
|                        | Grants/Income           | {Docume    | nt Type} {Fo | orm Number        | } {Form Nan   | ne} was rece         | ived. Scan  | Source: {Sc      | an Source} S | Scan Date: {       | Applicable     |
|                        | Correspondence          | Date} Re   | ceived Date: | {Received I       | Date}         |                      |             |                  |              |                    |                |
|                        | Non-                    | Assignm    | ent Type:    |                   |               |                      |             |                  |              |                    |                |
|                        | Compliance/Sanction     | Progra     | im Based Ru  | le(s)             | OSpec         | fic Bank             |             |                  |              |                    |                |

| Alameda                 | 01-6-              | <b>-</b> 0-0-00- | <b>F</b> 1        | olill o    | D         | et and | 0       | Deserts | 01          |           | ▼ GA/G |
|-------------------------|--------------------|------------------|-------------------|------------|-----------|--------|---------|---------|-------------|-----------|--------|
| SYS1                    | Case Info          | Eligibility      | Empl.<br>Services | Child Care | Resource  | Fiscal | Special | Reports | Client      | Adm       | Rules  |
|                         |                    |                  | Services          |            | Databalik |        | Units   |         | corresp.    | 100       | Fiscal |
|                         |                    |                  |                   |            |           |        |         |         |             |           | Grants |
|                         | Docum              | ent Ro           | utina R           | ule List   |           |        |         |         |             |           | Corres |
| Admin                   | Docum              |                  | uting it          | ule List   |           |        |         |         |             |           | Non-   |
|                         |                    |                  |                   |            |           |        |         |         |             |           | Compil |
|                         | Refine Y           | our Search       |                   |            |           |        |         |         |             |           |        |
| Flag                    |                    |                  |                   |            |           |        |         |         |             |           |        |
| Courts American and     |                    |                  |                   |            |           |        |         |         |             |           |        |
| County Announcement     |                    |                  |                   |            |           |        |         | Add I   | Document Ro | outing Ru | le     |
| County Authorizations   |                    |                  |                   |            |           |        |         |         |             |           |        |
|                         |                    | Namo             |                   |            | Forme     |        | Ctat    |         |             |           |        |
| County Benefit Issuance | -                  | Name             |                   |            | FUTTIS    |        | Stat    | us      |             |           |        |
| Thresholds              | No Data F          | ound             |                   |            |           |        |         |         |             |           |        |
|                         |                    |                  |                   |            |           |        |         |         |             |           |        |
| County Security Roles   |                    |                  |                   |            |           |        |         | _       |             |           | _      |
| ▼ Automated Actions     | Remove             |                  |                   |            |           |        |         | Add I   | Document Ro | outing Ru | ile    |
| + Automateu Actions     | Reinford           |                  |                   |            |           |        |         |         |             |           |        |
| Document Routing        |                    |                  |                   |            |           |        |         |         |             |           |        |
|                         | This <u>Type 1</u> | page took 1.79   | econds to lo      | ad.        |           |        |         |         |             |           |        |
| MEDS Alert Admin        |                    |                  |                   |            |           |        |         |         |             |           |        |
| Task Admin              |                    |                  |                   |            |           |        |         |         |             |           |        |
|                         | 1                  |                  |                   |            |           |        |         |         |             |           |        |

🔲 Journal 🕎 Tasks 🔞 Help 🗐 Resources 🔟 Page Mapp

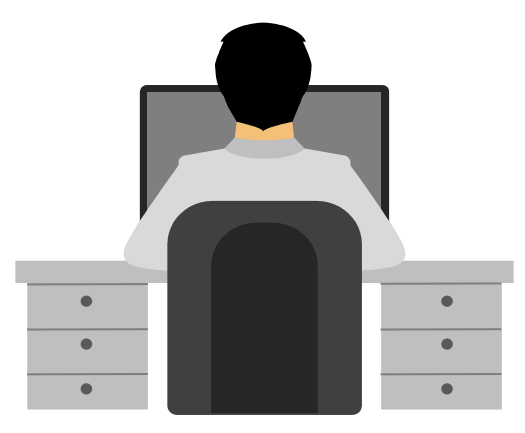

#### Document Types

|       | # | Automated Action Name | Program(s) | Distribution Type             | Worker             |
|-------|---|-----------------------|------------|-------------------------------|--------------------|
|       |   | Address/Residency     | CW         | Program worker<br>and/or Bank | Currently Assigned |
|       |   | 2                     |            |                               |                    |
| types |   | 3                     |            |                               |                    |
| lypes | 4 | 4                     |            |                               |                    |
|       | I | 5                     |            |                               |                    |

Navigation

 Click on Admin Tools in the Global navigation bar, Admin in the Local navigator, and the Document Routing link beneath the Automated Actions option in the Task navigation bar.

| CalSAWS                                          | ۱                                | <u>]</u> Journal 🕎 Tasks 🌘          | Help 🗐 Resource                         | es 🔟 Page Map    | oping 🎮 Imagin             | ng <mark>≧</mark> Log Out |                             |                    |                            |              |         | _                  |
|--------------------------------------------------|----------------------------------|-------------------------------------|-----------------------------------------|------------------|----------------------------|---------------------------|-----------------------------|--------------------|----------------------------|--------------|---------|--------------------|
| San Bernardino Case Info Eligibility S           | Empl. Child Care<br>Services     | Resource Fis<br>Databank            | cal Special<br>Units                    | Reports          | Client<br>Corresp.         | Admin<br>Tools            |                             |                    |                            | Automated    | Actions |                    |
| Welcome, Amanda Hajj!                            | SAN BI                           | RNARDINO                            |                                         | Fi               | ri Office Admin            | 1                         | Ad                          | min                | Document Routing Rule List | Document Ro  | uting   |                    |
| Worker ID:<br>90LS000J60                         | County:<br>36 - San Bernardino V | Case Number:                        | Submit                                  |                  | Admin                      |                           | Flag                        |                    | ▶ Refine Your Search       | MEDS Alert A | dmin    |                    |
| • Announcements Type                             | Date                             | ✓ Ouick Links                       |                                         |                  | Workload As                | signment                  | County Anno                 | uncement           | Search Results Summary     | Task Admin   |         | Results 1 - 1 o    |
| Release 19.01-Release Notes CalSAWS              |                                  | Reception Log                       |                                         |                  | Performance                | Analysis                  | County Autho                | prizations         |                            |              | Add D   | acument Douting Du |
| Release Note Report CalSAWS                      |                                  | Reminders                           |                                         |                  | Worker Sebs                | ,<br>                     | _ County Bene<br>Thresholds | fit Issuance       |                            |              | Add D   |                    |
|                                                  |                                  | ▶ My Tasks                          |                                         |                  | worker Sche                | suule                     | County Secur                | rity Roles         |                            | Forms        | Status  |                    |
|                                                  |                                  | • My Schedule                       |                                         |                  | Office Sched               | lule                      | ▼ Automate                  | d Actions          | Document Routing Rule 1    | :            | Active  | Edit               |
|                                                  |                                  | • My New Assic                      | nments                                  |                  | Customer So                | chedule                   | MEDS Alert                  | Routing<br>t Admin | Remove                     |              | Add D   | ocument Routing Ru |
|                                                  |                                  |                                     |                                         |                  | Manage Sch<br>Intake/Duty, | edule<br>/Supervisor      | Task Admir                  | n                  |                            |              | _       |                    |
|                                                  | to a state                       | My Reminder:                        | 5                                       |                  | Alerts                     |                           | Audit                       |                    |                            |              |         |                    |
| ▼ Business Intelligence                          |                                  | - My Reports                        |                                         |                  |                            |                           |                             |                    |                            |              |         |                    |
| DPSSTATS Data Warehouse Homepage                 |                                  | Reports general<br>Subscriptions es | ed within the last<br>opiring within 30 | t 3 days<br>days |                            | <u>0</u><br>ג             |                             |                    |                            |              |         |                    |
| This Type 1 page took 171972.28 seconds to load. |                                  |                                     |                                         |                  |                            |                           |                             |                    |                            |              |         |                    |
|                                                  |                                  |                                     |                                         |                  |                            | _                         |                             |                    |                            |              |         |                    |
|                                                  |                                  |                                     |                                         |                  |                            |                           |                             |                    |                            |              |         |                    |

Document Routing Rule List Page

 To create a new document routing rule, click the Add Document Routing Rule button. To edit details for an existing document routing rule, click the Edit button. These buttons, in addition to the Name hyperlink, will navigate to the Document Routing Rule Detail page.

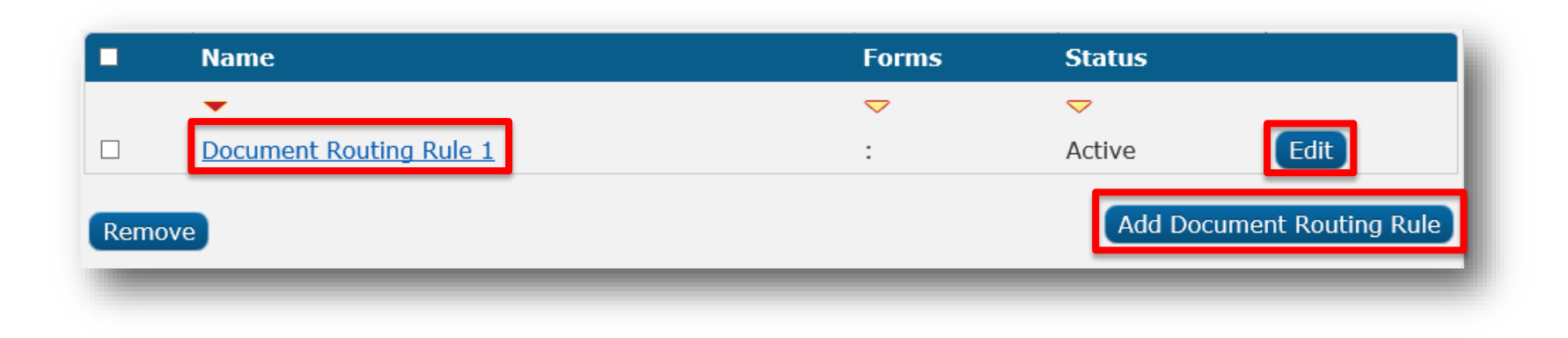

- Modifiable attributes on the Document Routing Rule Detail page include:
  - Name
  - Status
  - Notes

|                                                                                                    | s required fields                                                                                                    |                                                             |                                                                |                      |                 |
|----------------------------------------------------------------------------------------------------|----------------------------------------------------------------------------------------------------|-------------------------------------------------------------|----------------------------------------------------------------|----------------------|-----------------|
|                                                                                                    |                                                                                                    |                                                             |                                                                | Save And Retur       | n Cance         |
| Name: <mark>*</mark>                                                                                                    |                                                                                                    |                                                             | Status:                                                        |                      |                 |
| Document Rou                                                                                                    | iting Rule 1                                                                                                    |                                                             | Active 🗸                                                       |                      |                 |
| Created B                                                                                                    | y:                                                                                                    |                                                             |                                                                |                      |                 |
| Sadia Islan                                                                                                    | 1                                                                                                    |                                                             |                                                                |                      |                 |
| notes:                                                                                                    |                                                                                                    |                                                             |                                                                |                      |                 |
|                                                                                                    |                                                                                                    |                                                             |                                                                |                      | $\sim$          |
|                                                                                                    |                                                                                                    |                                                             |                                                                |                      | ~               |
| ▼ Docume                                                                                                    | ent Type(s)                                                                                                    |                                                             |                                                                |                      |                 |
| -                                                                                                    | Name                                                                                                    |                                                             |                                                                |                      |                 |
|                                                                                                    | Adoption Assistance P                                                                                                    | rogram (AAP)                                                |                                                                |                      |                 |
|                                                                                                    |                                                                                                    | ~                                                           |                                                                |                      |                 |
| Remove                                                                                                    |                                                                                                    |                                                             |                                                                |                      |                 |
|                                                                                                    |                                                                                                    |                                                             |                                                                |                      |                 |
|                                                                                                    |                                                                                                    |                                                             |                                                                |                      |                 |
|                                                                                                    |                                                                                                    |                                                             |                                                                |                      |                 |
| Addition                                                                                                    | nal Form(s)                                                                                                    |                                                             |                                                                |                      |                 |
| <ul> <li>Addition</li> <li>Task Info</li> </ul>                                                                                                    | nal Form(5)                                                                                                    |                                                             |                                                                |                      |                 |
| • Addition                                                                                                    | nal Form(s)<br>rmation                                                                                                    |                                                             |                                                                |                      |                 |
| <ul> <li>Addition</li> <li>Task Info</li> <li>Task Type</li> </ul>                                                                                                    | nal Form(s)<br>rmation<br>e: <b>*</b>                                                                                                    |                                                             |                                                                |                      |                 |
| <ul> <li>Addition</li> <li>Task Info</li> <li>Task Type</li> <li>1504-CINME</li> </ul>                                                                                                    | nal Form(s) rmation e: * DS ID County-ID/MEDS                                                                                                    |                                                             |                                                                |                      |                 |
| Addition     Task Info     Task Type     1504-CIN/ME     Due Date     Default Due 1                                                                                                    | nal Form(5) rmation e: * EDS ID County-ID/MEDS                                                                                                    |                                                             | Default Due Date:                                              |                      |                 |
| Addition     Task Info     Task Type     [1504-CIN/ME     Due Date     [Default Due I                                                                                                    | nal Form(s)  rmation  e: * EDS ID County-ID/MEDS  : Date  v rrintion:                                                                                                    |                                                             | <b>Default Due Date:</b><br>3 Days                             |                      |                 |
| Addition     Task Info     Task Type     1504-CINME     Due Date     Default Due I     Long Desc     {Document                                                                                                    | nal Form(s)  rmation  e: * DS ID County-ID/MEDS  : Date   cription: t Type} {Form Number}                                                                                                    | {Form Name} was                                             | <b>Default Due Date:</b><br>3 Days<br>received. Scan Source: + | {Scan Source} Scan [ | Date: {Applicab |
| Addition     Task Info     Task Type     1504-CINME     Due Date     Default Due I     Long Desc     {Document     Date} Rece                                                                                      | nal Form(s)  rmation  e: *  DS ID County-ID/MEDS   :  Date  ription:  t Type} {Form Number}  eived Date: {Received Date: {Received Received Date: {Received Received Date: {Received Received Receive | {Form Name} was<br>te}                                      | <b>Default Due Date:</b><br>3 Days<br>received. Scan Source: + | {Scan Source} Scan [ | Date: {Applicat |
| Addition     Task Info     Task Type     [1504-CIN/ME     Due Date     [Default Due C     Long Desc     {Document     Date} Rece                                                                                   | nal Form(s)  rmation  e: *  DSID County-ID/MEDS   : Date  ;  ription:  t Type} {Form Number}  eived Date: {Received Date nt Type:                                                                                                    | {Form Name} was<br>ite}                                     | <b>Default Due Date:</b><br>3 Days<br>received. Scan Source: + | {Scan Source} Scan [ | Date: {Applicab |
| Addition     Task Info     Task Typ     [1504-CINME     Due Date     [Default Due I     Long Desc     {Document     Date } Rece     Assignme     O Program                                                         | nal Form(s)  rmation  e: *  EDS ID County-ID/MEDS  :  Date  V  cription:  t Type} {Form Number} eived Date: {Received Date nt Type: n Based Rule(s)                                                                                                    | {Form Name} was<br>ite}<br>• Specific Bank                  | <b>Default Due Date:</b><br>3 Days<br>received. Scan Source: + | {Scan Source} Scan [ | Date: {Applicab |
| Addition     Task Info     Task Type     1504-CINME     Due Date     Default Due I     Long Desc     {Document     Date} Rece     Assignme     O Program     Bank ID: 3                                            | nal Form(s)  rmation  e: *  DSID County-ID/MEDS   :  Date  pate  form Number}  ived Date: {Received Data  nt Type:  Based Rule(s)  *                                                                                                    | {Form Name} was<br>ite}<br>• Specific Bank                  | <b>Default Due Date:</b><br>3 Days<br>received. Scan Source: + | {Scan Source} Scan [ | Date: {Applicab |
| Addition     Task Info     Task Info     Task Type     [1504-CIN/ME     Due Date     Default Due I     Long Desc     {Document     Date } Rece     Assignme     O Program     Bank ID: 3                           | nal Form(s)  rmation  e: *  DSID County-ID/MEDS   :  Date  ription:  t Type} {Form Number}  eived Date: {Received Data  nt Type:  n Based Rule(s)  *  3K Select Select                                                                                                    | {Form Name} was<br>ite}                                     | <b>Default Due Date:</b><br>3 Days<br>received. Scan Source: + | (Scan Source} Scan [ | Date: {Applicat |
| Addition     Task Info     Task Info     Task Typ     [1504-CINME     Due Date     [Default Due I     Long Desc     {Document     Date} Rece     O Program     Bank ID:     19DP0200088     Additiona              | nal Form(s)  rmation  e: *  EDS ID County-ID/MEDS   : Date  cription:  t Type} {Form Number}  vived Date: {Received Date nt Type: n Based Rule(s)  *  K Select I Options                                                                                                    | {Form Name} was<br>ite}                                     | <b>Default Due Date:</b><br>3 Days<br>received. Scan Source: + | {Scan Source} Scan [ | Date: {Applicab |
| Addition     Task Info     Task Typ     [1504-CINME     Due Date     [Default Due I     Long Desc     {Document     Date} Rece     Assignme     O Program     Bank ID:      19DP0200088     Additiona     Suppress | nal Form(s)  rmation  e: *  EDS ID County-ID/MEDS  :  Date   :  Cription:  t Type} {Form Number}  eived Date: {Received Date  nt Type:  n Based Rule(s)  *  SK Select  I Options  task for upcoming custo                                                                                                    | {Form Name} was<br>ite}<br>Specific Bank<br>mer appointment | <b>Default Due Date:</b><br>3 Days<br>received. Scan Source: + | {Scan Source} Scan I | Date: {Applicab |

- Modifiable attributes on the Document Routing Rule Detail page include:
  - Document Types
  - Additional Forms

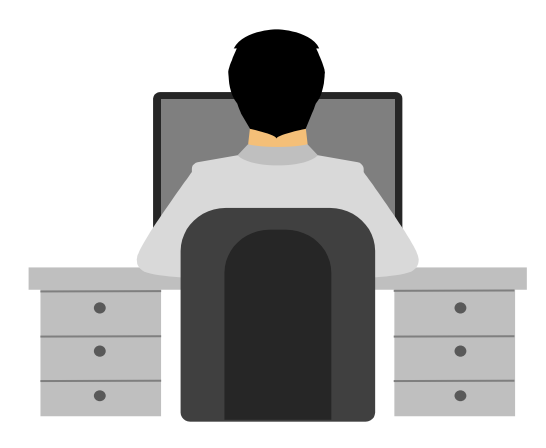

| *- Indicates require                                                                                                    | d fields                                                                                                    |                                             |                                                               | Save And Pet      | urn Cancel        |
|----------------------------------------------------------------------------------------------------|----------------------------------------------------------------------------------------------------|---------------------------------------------|---------------------------------------------------------------|-------------------|-------------------|
| Name: \star                                                                                                    |                                                                                                    |                                             | Status:                                                       | Save And Kett     | Cancer            |
| Document Routing Rule 1                                                                                                    |                                                                                                    |                                             | Active V                                                      |                   |                   |
| Created By:                                                                                                    |                                                                                                    |                                             |                                                               |                   |                   |
| Sadia Islam                                                                                                    |                                                                                                    |                                             |                                                               |                   |                   |
| Notes:                                                                                                    |                                                                                                    |                                             |                                                               |                   |                   |
|                                                                                                    |                                                                                                    |                                             |                                                               |                   | ~                 |
|                                                                                                    |                                                                                                    |                                             |                                                               |                   | ~                 |
|                                                                                                    |                                                                                                    |                                             |                                                               |                   |                   |
| <ul> <li>Document Type</li> </ul>                                                                                                    | (5)                                                                                                    |                                             |                                                               |                   |                   |
| Name                                                                                                    | +                                                                                                    |                                             |                                                               |                   |                   |
| Adopti                                                                                                    | on Assistance Pr                                                                                                    | ogram (AAP)                                 |                                                               |                   |                   |
|                                                                                                    |                                                                                                    | ~                                           |                                                               |                   |                   |
| Remove                                                                                                    |                                                                                                    |                                             |                                                               |                   | Add               |
|                                                                                                    |                                                                                                    |                                             |                                                               |                   |                   |
| <ul> <li>Additional Form</li> </ul>                                                                                                    | (s)                                                                                                    |                                             |                                                               |                   |                   |
| Additional Form Task Information Task Type: * [1504-CIN/MEDS ID Cour                                                                                                    | ty-ID/MEDS ♥                                                                                                    |                                             |                                                               |                   |                   |
| <ul> <li>Additional Form</li> <li>Task Information</li> <li>Task Type: *</li> <li>[1504-CIN/MEDS ID Cour</li> <li>Due Date:</li> </ul>                                                         | ty-ID/MEDS V                                                                                                    |                                             | Default Due Date:                                             |                   |                   |
| Additional Form Task Information Task Type: * [1504-CIN/MEDS ID Cour Due Date: [Default Due Date]                                                                                              | ty-ID/MEDS V                                                                                                    |                                             | <b>Default Due Date:</b><br>3 Days                            |                   |                   |
| Additional Form      Task Information      Task Type: *      [1504-CIN/MEDS ID Cour      Due Date:      [Default Due Date      Long Description:      {Document Type} {     Date} Received Dat | ty-ID/MEDS<br>Form Number} +<br>(Form Number) +<br>e: {Received Data                                                | {Form Name} was r<br>te}                    | <b>Default Due Date:</b><br>3 Days<br>eceived. Scan Source: { | Scan Source} Scan | Date: {Applicable |
|                                                                                                    | ty-ID/MEDS V<br>Ty-ID/MEDS V<br>Form Number} +<br>e: {Received Data<br>Rule(s)                                      | (Form Name} was r<br>te}<br>• Specific Bank | <b>Default Due Date:</b><br>3 Days<br>eceived. Scan Source: { | Scan Source} Scan | Date: {Applicable |
|                                                                                                    | ( <b>s</b> )<br>ty-ID/MEDS<br>Form Number} +<br>e: {Received Data<br>tule(s)                                        | {Form Name} was r<br>te}                    | <b>Default Due Date:</b><br>3 Days<br>eceived. Scan Source: { | Scan Source} Scan | Date: {Applicable |
|                                                                                                    | ty-ID/MEDS V<br>Form Number} +<br>e: {Received Dat<br>Rule(s)                                                       | (Form Name} was r<br>te}<br>© Specific Bank | <b>Default Due Date:</b><br>3 Days<br>eceived. Scan Source: { | Scan Source} Scan | Date: {Applicable |
|                                                                                                    | ty-ID/MEDS                                                                                                    | {Form Name} was r<br>te}                    | <b>Default Due Date:</b><br>3 Days<br>eceived. Scan Source: { | Scan Source} Scan | Date: {Applicable |
|                                                                                                    | ty-ID/MEDS    Form Number} + e: {Received Dat tule(s) Select s upcoming custor                                      | {Form Name} was r<br>te}<br>Specific Bank   | <b>Default Due Date:</b><br>3 Days<br>eceived. Scan Source: { | Scan Source} Scan | Date: {Applicable |
|                                                                                                    | ty-ID/MEDS V<br>Form Number} +<br>e: {Received Data<br>Rule(s)<br>Select<br>s<br>upcoming custor<br>scanning worker | (Form Name} was r<br>te}                    | <b>Default Due Date:</b><br>3 Days<br>eceived. Scan Source: { | Scan Source} Scan | Date: {Applicable |

Document Routing Rule Detail Page

 To add additional forms to the document routing rule, first expand the Additional Forms section by clicking the caret. Click the Add button in the Additional Forms section. This will navigate you to the Select Form page.

| • | Addition | al Form(s) |      |
|---|----------|------------|------|
| Ŀ |          | Number     | Name |
|   |          |            | Add  |
|   |          |            |      |

#### Select Form Page

- Click the Select button once you have searched for and selected the forms to add to the document routing rule.
- Click the Cancel button to cancel your changes and return to the Document Routing Rule Detail page.

| S | Select Form            |                                   |             |                                       |          |  |  |  |  |
|---|------------------------|-----------------------------------|-------------|---------------------------------------|----------|--|--|--|--|
|   |                        |                                   |             |                                       | Cancel   |  |  |  |  |
| ▶ | Refine Your Search     |                                   |             |                                       |          |  |  |  |  |
| S | Soarch Recults Summany |                                   |             |                                       |          |  |  |  |  |
|   | Sanci                  | r Results Summary                 |             |                                       | 1.2 Next |  |  |  |  |
|   |                        |                                   |             |                                       | Coloct   |  |  |  |  |
| _ |                        |                                   |             |                                       | Select   |  |  |  |  |
|   |                        | Document Type                     | Form Number | Form Name                             |          |  |  |  |  |
|   |                        | Adoption Assistance Program (AAP) |             | Reassessment Info - AAD               |          |  |  |  |  |
|   |                        | Adoption Assistance Program (AAP) | FC 9        | Federal Eligibility Certification AAD |          |  |  |  |  |
|   |                        | Adoption Assistance Program (AAP) | FC 0        | Federal Eligibility Certification AAP |          |  |  |  |  |
|   |                        | Adoption Assistance Program (AAP) | DCFS 6064   | AAP Social Security Card Request      |          |  |  |  |  |
|   |                        | Adoption Assistance Program (AAP) | DCFS 6063   | AAP Phone Number and AAP3 Letter      |          |  |  |  |  |
|   |                        | Adoption Assistance Program (AAP) | DCFS 6061   | AAP P1 Letter to Parent               |          |  |  |  |  |
|   |                        | Adoption Assistance Program (AAP) | DCFS 6030   | AAP Intake Check List                 |          |  |  |  |  |
|   |                        | Adoption Assistance Program (AAP) | DCFS 6062   | AAP Follow Up Letter AAP 3            |          |  |  |  |  |
|   |                        | Adoption Assistance Program (AAP) | DCFS 6066   | AAP P1 Letter to PAS                  |          |  |  |  |  |
|   |                        | Adoption Assistance Program (AAP) | DCFS 6057   | AAP Rate Letter Verif                 |          |  |  |  |  |
|   |                        | Adoption Assistance Program (AAP) | DCFS 6058   | AAP Rate Letter Verif to Ext to 21    |          |  |  |  |  |
|   |                        | Adoption Assistance Program (AAP) | DCFS 6060   | AAP F1 Letter to Parent               |          |  |  |  |  |

- Modifiable attributes on the Document Routing Rule Detail page include:
  - Task Information
  - Additional Options

|                                                                                                    | tes required fields                                                                                                    |                                          |                                                                |                                    |            |           |
|----------------------------------------------------------------------------------------------------|----------------------------------------------------------------------------------------------------|------------------------------------------|----------------------------------------------------------------|------------------------------------|------------|-----------|
|                                                                                                    |                                                                                                    |                                          |                                                                | Save And                           | d Return   | Cano      |
| Name: *                                                                                                    |                                                                                                    |                                          | Status:                                                        |                                    |            |           |
| Document R                                                                                                    | outing Rule 1                                                                                                    |                                          | Active 🗸                                                       |                                    |            |           |
| Created<br>Sadia Isla                                                                                                    | By:<br>Im                                                                                                    |                                          |                                                                |                                    |            |           |
| Notes:                                                                                                    |                                                                                                    |                                          |                                                                |                                    |            |           |
|                                                                                                    |                                                                                                    |                                          |                                                                |                                    |            | ~         |
|                                                                                                    |                                                                                                    |                                          |                                                                |                                    |            | $\sim$    |
| - Docup                                                                                                    | ant Type(c)                                                                                                    |                                          |                                                                |                                    |            |           |
|                                                                                                    | Name                                                                                                    |                                          |                                                                |                                    |            |           |
|                                                                                                    | Adoption Assistance F                                                                                                    | rogram (AAP)                             |                                                                |                                    |            |           |
|                                                                                                    |                                                                                                    | <b>v</b>                                 |                                                                |                                    |            |           |
|                                                                                                    |                                                                                                    |                                          |                                                                |                                    |            | _         |
|                                                                                                    |                                                                                                    |                                          |                                                                |                                    |            | 4         |
| Remove                                                                                                    | onal Form(s)                                                                                                    |                                          |                                                                |                                    |            |           |
| Additie                                                                                                    | onal Form(s)<br>formation                                                                                                    |                                          |                                                                |                                    |            |           |
| <ul> <li>Addition</li> <li>Task Inf</li> <li>Task Ty</li> <li>1504-CINM</li> </ul>                                                                                                 | onal Form(s)<br>formation<br>pe: *<br>MEDS ID County-ID/MEDS ▼                                                                                                    |                                          |                                                                |                                    |            |           |
| Addition                                                                                                    | formation  pe: *  MEDS ID County-ID/MEDS                                                                                                    |                                          | Default Due Da                                                 | ate:                               |            |           |
| Addition                                                                                                    | formation pe: * MEDS ID County-ID/MEDS                                                                                                    |                                          | <b>Default Due Da</b><br>3 Days                                | ate:                               |            |           |
| Addition<br>Task Inf<br>Task Ty<br>[1504-CIN/I<br>Due Data<br>[Default Dur<br>Long Der<br>{Docume<br>Date} Re                                                                      | onal Form(s)     formation     pe: *     MEDS ID County-ID/MEDS      te:     a Date     scription:   nt Type} {Form Number} ceived Date: {Received D                                                                                                    | {Form Name} wa                           | <b>Default Due Da</b><br>3 Days<br>as received. Scan Sou       | a <b>te:</b><br>rce: {Scan Source} | Scan Date: | {Applica  |
| ▶ Additia Task Inf<br>Task Ty<br>[1504-CIN/I] Due Data<br>[Default Due<br>{Docume<br>Date} Re Assignm<br>○ Program                                                                 | onal Form(s)   formation   pe: *   MEDS ID County-ID/MEDS    a Date   > Scription:   nt Type} {Form Number}   ceived Date: {Received D   ceit Type:   um Based Rule(s)                                                                                     | {Form Name} wa<br>ate}<br>© Specific Bar | <b>Default Due Da</b><br>3 Days<br>as received. Scan Sou<br>nk | <b>ate:</b><br>rce: {Scan Source}  | Scan Date: | {Applica  |
| ▶ Addition Task Information Task Information Task Type [1504-CIN/M Due Date [Default Due Long Deate {Docume Date Resignme ○ Programe Bank ID:                                      | onal Form(s)   ormation pe: * MEDS ID County-ID/MEDS  ite: a Date  Scription: nt Type} {Form Number} ceived Date: {Received D ent Type: Im Based Rule(s) : *                                                                                               | {Form Name} wa<br>ate}                   | <b>Default Due Da</b><br>3 Days<br>as received. Scan Sou<br>nk | ate:<br>rce: {Scan Source}         | Scan Date: | {Applica  |
| ► Additia<br>Task Inf<br>Task Ty<br>[1504-CIN/I<br>Default Dur<br>[Default Dur<br>Long Der<br>{Docume<br>Date} Re<br>Assignm<br>○ Progra<br>Bank ID<br>[19DP02000                  | onal Form(s)   formation   pe: *   MEDS ID County-ID/MEDS    a Date   a Date   scription:   nt Type} {Form Number}   ceived Date: {Received D   ent Type:   Im Based Rule(s)   : *   88K   Select                                                          | {Form Name} wa<br>ate}<br>© Specific Bar | <b>Default Due Da</b><br>3 Days<br>as received. Scan Sou<br>1k | a <b>te:</b><br>rce: {Scan Source} | Scan Date: | {Applica  |
| Addition<br>Remove<br>Addition<br>Task Inf<br>Task Inf<br>Task Ty<br>[1504-CIM<br>Due Dat<br>[Default Due<br>Date] Re<br>Assignm<br>O Progra<br>Bank ID<br>[19DP020000<br>Addition | cormation   pe: *   MEDS ID County-ID/MEDS    MEDS ID County-ID/MEDS    te:   a Date   scription:   nt Type} {Form Number}   ceived Date: {Received D   ceived Date: {Received D   ent Type:   Im Based Rule(s)   :*   88K   Select                        | {Form Name} wa<br>ate}<br>© Specific Bar | <b>Default Due Da</b><br>3 Days<br>as received. Scan Sou<br>nk | ate:<br>rce: {Scan Source}         | Scan Date: | {Applica  |
| Remove Additia Task Inf Task Ty [1504-CINN Due Dat [Default Due Long Dea {Docume Date} Re Assignm ○ Progra Bank ID: [19DP0200D Addition □ Suppres                                  | formation   pe: *   MEDS ID County-ID/MEDS    a Date   > Date   > Corription:   nt Type} {Form Number}   ceived Date: {Received D   ceived Date: {Received D   eent Type:   Im Based Rule(s)   : *   8BK   Select   al Options as task for upcoming custor | {Form Name} wa<br>ate}                   | <b>Default Due Da</b><br>3 Days<br>as received. Scan Sou<br>nk | ate:<br>rce: {Scan Source}         | Scan Date: | {Applical |

- When choosing the assignment type for the document routing rule, use the radio buttons to select either Program Based Rules or Specific Bank.
- If Program Based Rules is selected, the Program(s) section displays. You can click the Add button in this section to configure the program based assignment type.

| Task Information               |                   |                              |                          |                  |
|--------------------------------|-------------------|------------------------------|--------------------------|------------------|
| Task Type: <b>*</b>            |                   |                              |                          |                  |
| 1504-CIN/MEDS ID County-ID/MED | DS 🗸              |                              |                          |                  |
| Due Date:                      |                   | Default Due Da               | te:                      |                  |
| Default Due Date 🗸             |                   | 3 Days                       |                          |                  |
| Long Description:              |                   |                              |                          |                  |
| {Document Type} {Form N        | lumber} {Form Na  | ame} was received. Scan Sour | ce: {Scan Source} Scan D | ate: {Applicable |
| Date} Received Date: {Rec      | eived Date}       |                              |                          |                  |
| Assignment Type:               |                   |                              |                          |                  |
| Program Based Rule(s)          | ○Spe              | cific Bank                   |                          |                  |
| ▼ Program(s) 🖇                 |                   |                              |                          |                  |
|                                |                   |                              |                          |                  |
| Program                        | Program<br>Status | Distribution Type            | Worker                   | Bank             |

- On the Document Routing Rule Program Detail page, you can update the fields, including the Program and Distribution Type fields.
- Click the Save and Return button to save your changes and return to the Document Routing Rule Detail page.
- Click the Cancel button to cancel your updates and return to the Document Routing Rule Detail page.

| Document Routing Rule Program Detail               |                 |                 |        |  |
|----------------------------------------------------|-----------------|-----------------|--------|--|
| ✤- Indicates required fields                       |                 | Save And Return | Cancel |  |
| Program Information                                |                 |                 |        |  |
| Program: *<br>- Select - V<br>Distribution Type: * | Program Status: |                 |        |  |
| - Select -                                         |                 | Save And Return | Cancel |  |

- Click the Save and Return button to save your changes to the document routing rule and return to the Document Routing Rule List page.
- To discard your changes, click the **Cancel** button.

| Document Routing Rule Detail       |                   |                 |        |  |
|------------------------------------|-------------------|-----------------|--------|--|
| *- Indicates required fields       |                   | Save And Return | Cancel |  |
| Name: *<br>Document Routing Rule 1 | Status:<br>Active |                 |        |  |
| Created By:<br>Sadia Islam         |                   |                 |        |  |

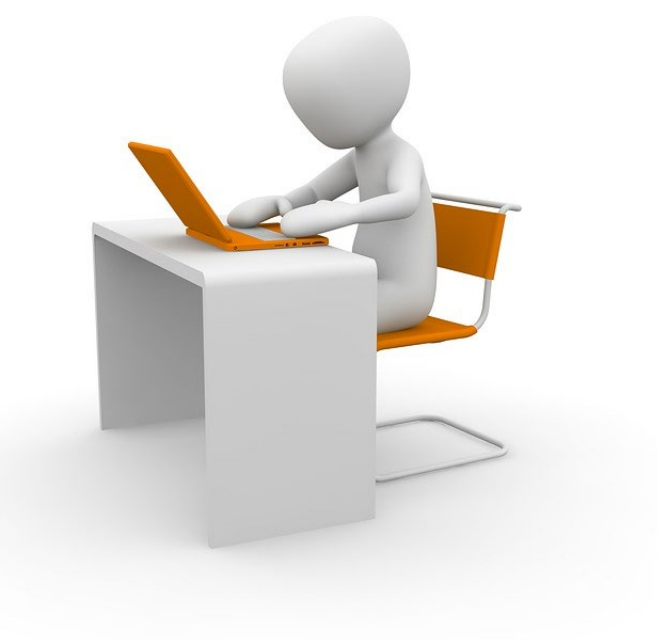

### System Demonstration and hands-on Training